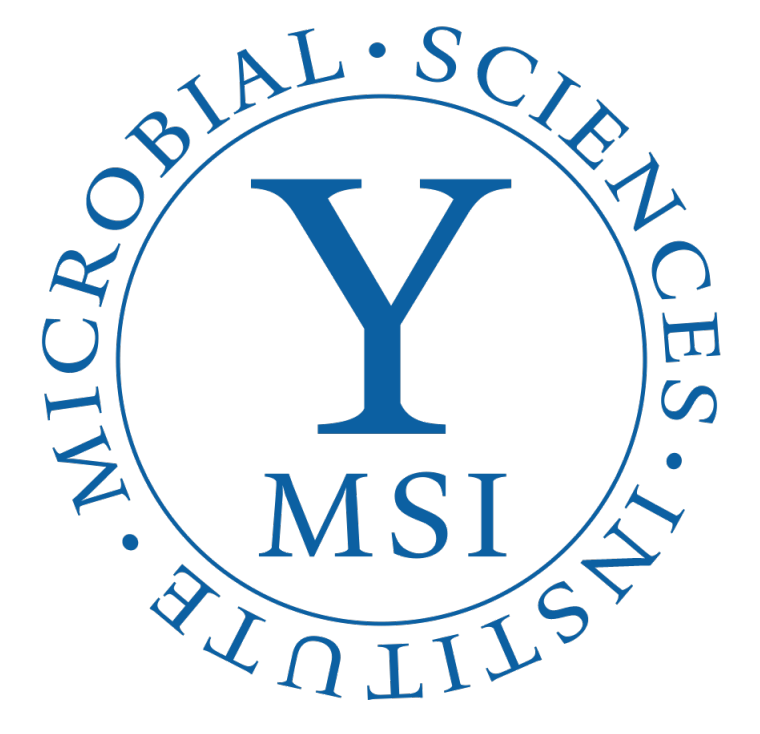

# Cryo-ET data collection by SerialEM

Shuaiqi Guo (Phil) Dr. Jun Liu's Lab Yale University

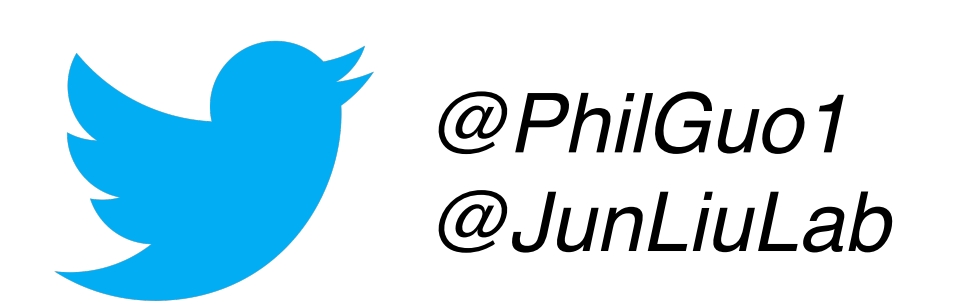

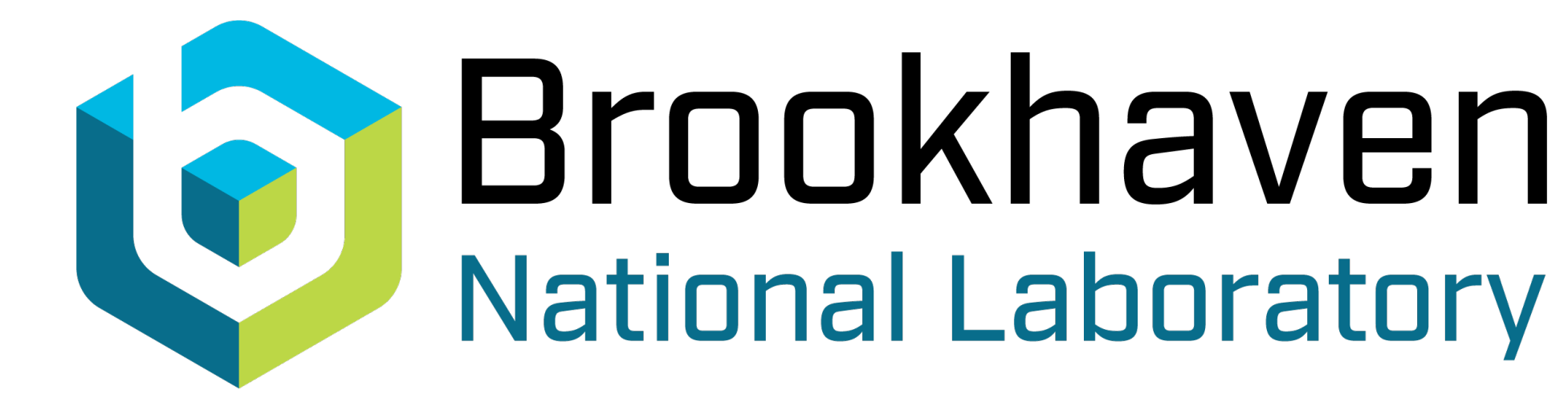

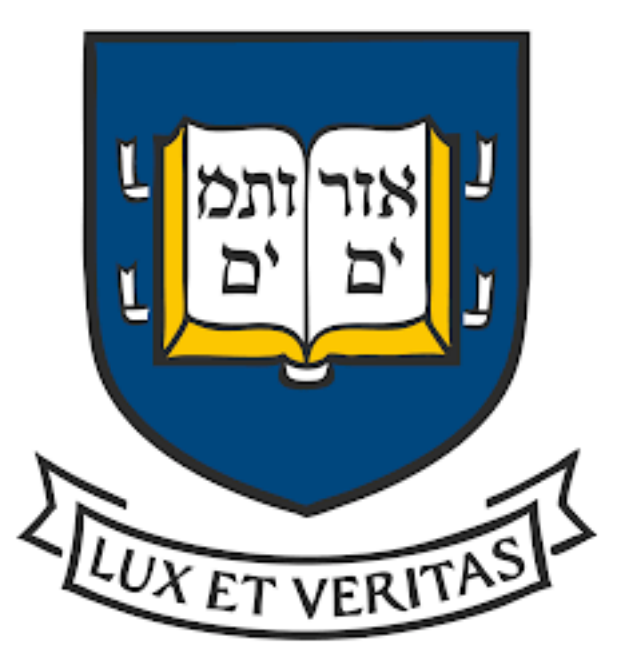

### 1. SerialEM tilt series data collection with FastTomo script

### 2. Tomogram reconstruction by IMOD

# Main goals

# Tilt series data collection scheme

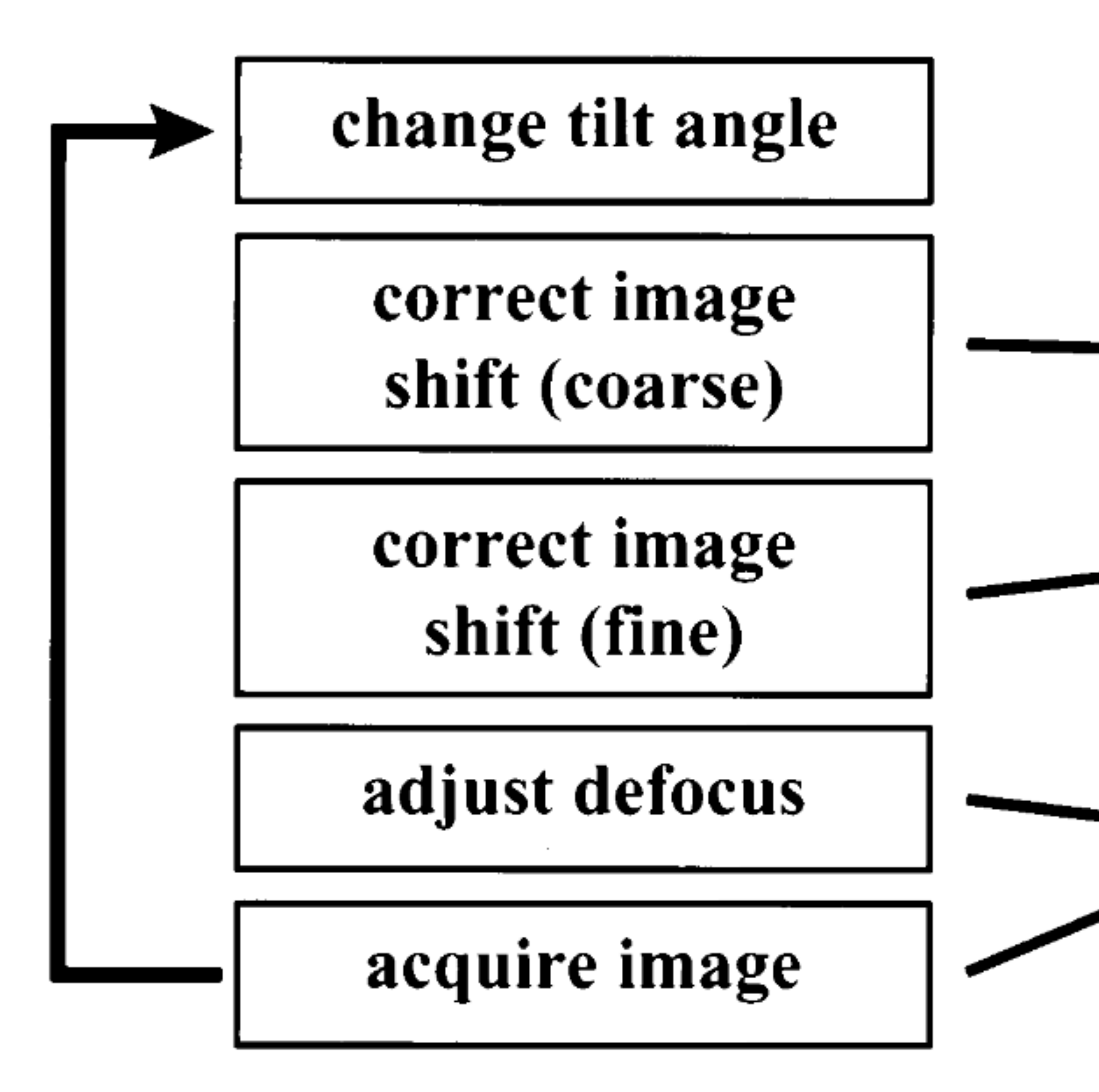

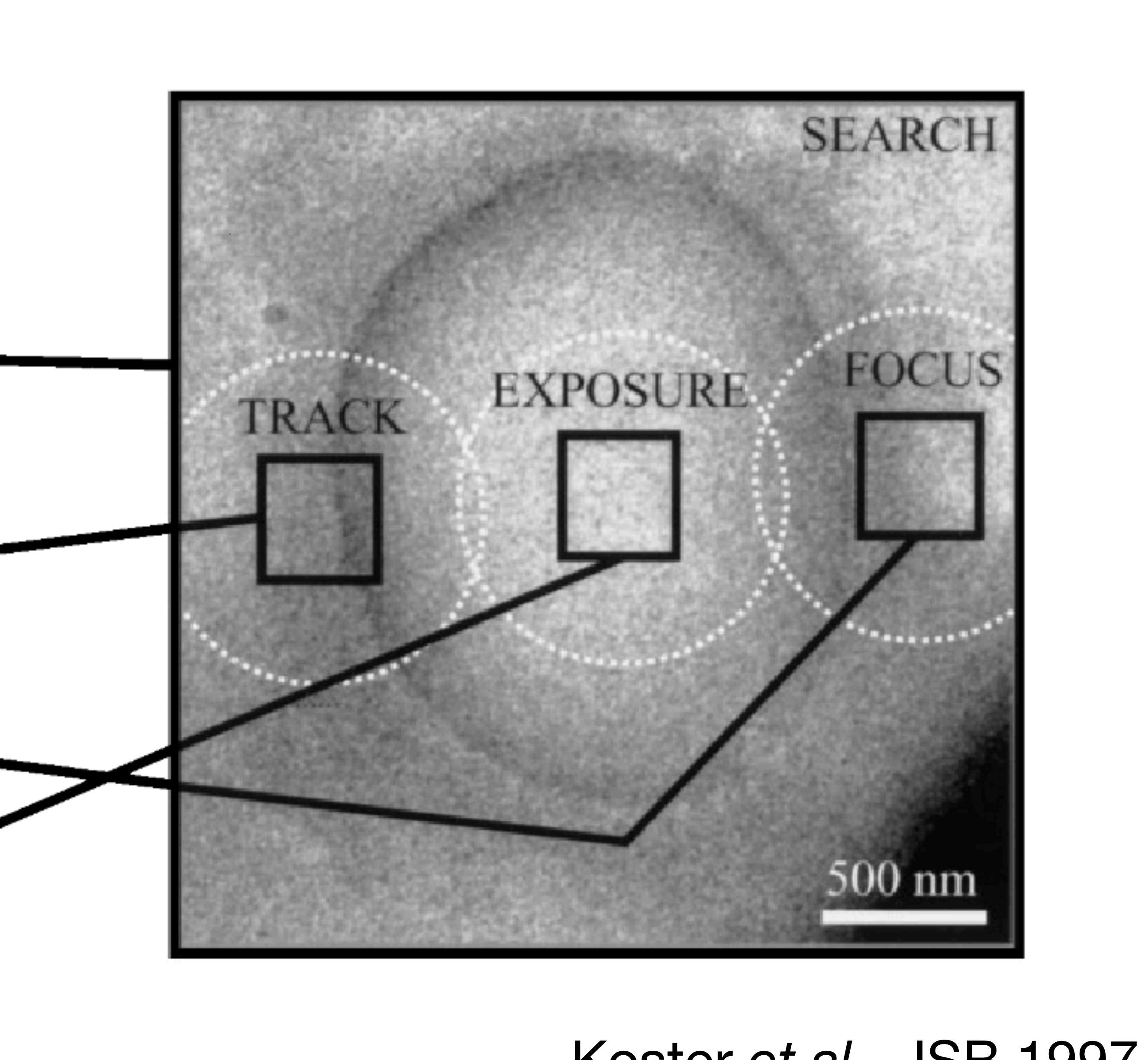

### Koster et al., JSB 1997

# Cryo-ET data acquisition packages

SerialEM UCSF Tomo Leginon FEI tomography **EM-Manu** 

### Automated electron microscope tomography using robust prediction of specimen movements

### David N. Mastronarde\*

Boulder Laboratory for Three-Dimensional Electron Microscopy of Cells, Department of Molecular, Cellular, and Developmental Biology, University of Colorado, Boulder, CO 80309, USA

> Received 5 April 2005; received in revised form 14 July 2005; accepted 20 July 2005 Available online 24 August 2005

### SerialEM provides a flexible interface. The script capability provides a relatively easy way to add commands requested by users

2005

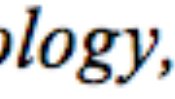

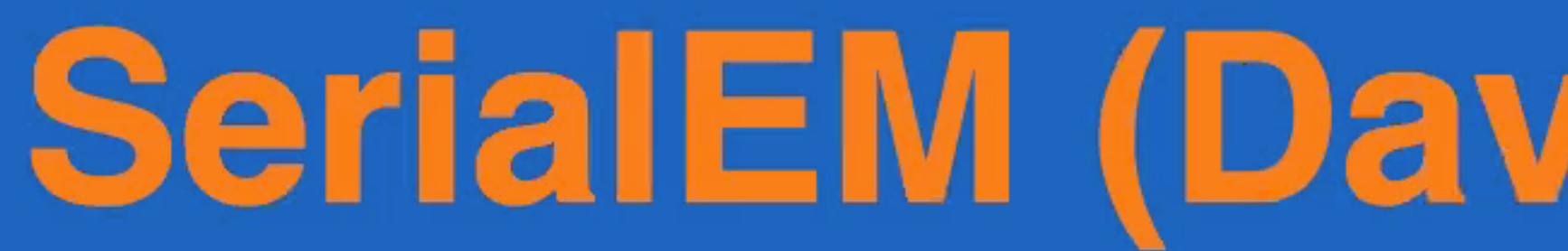

File Settings Camera Calibration Focus Macro Tasks Tilt Series Process Navigator Window Help

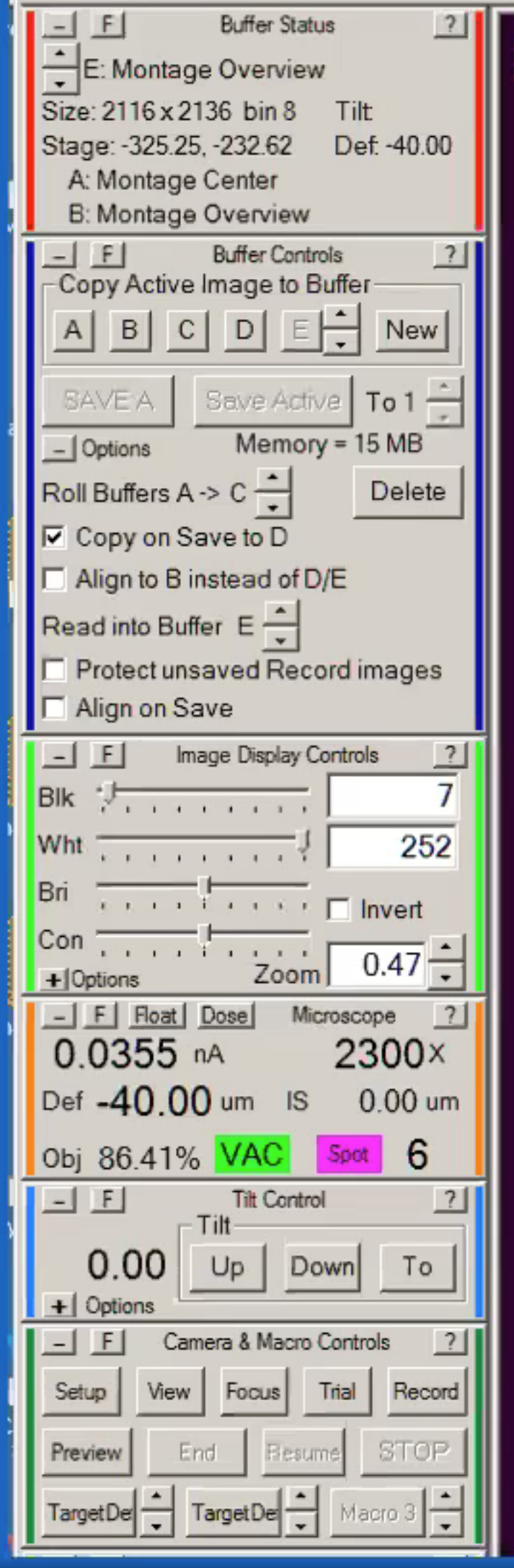

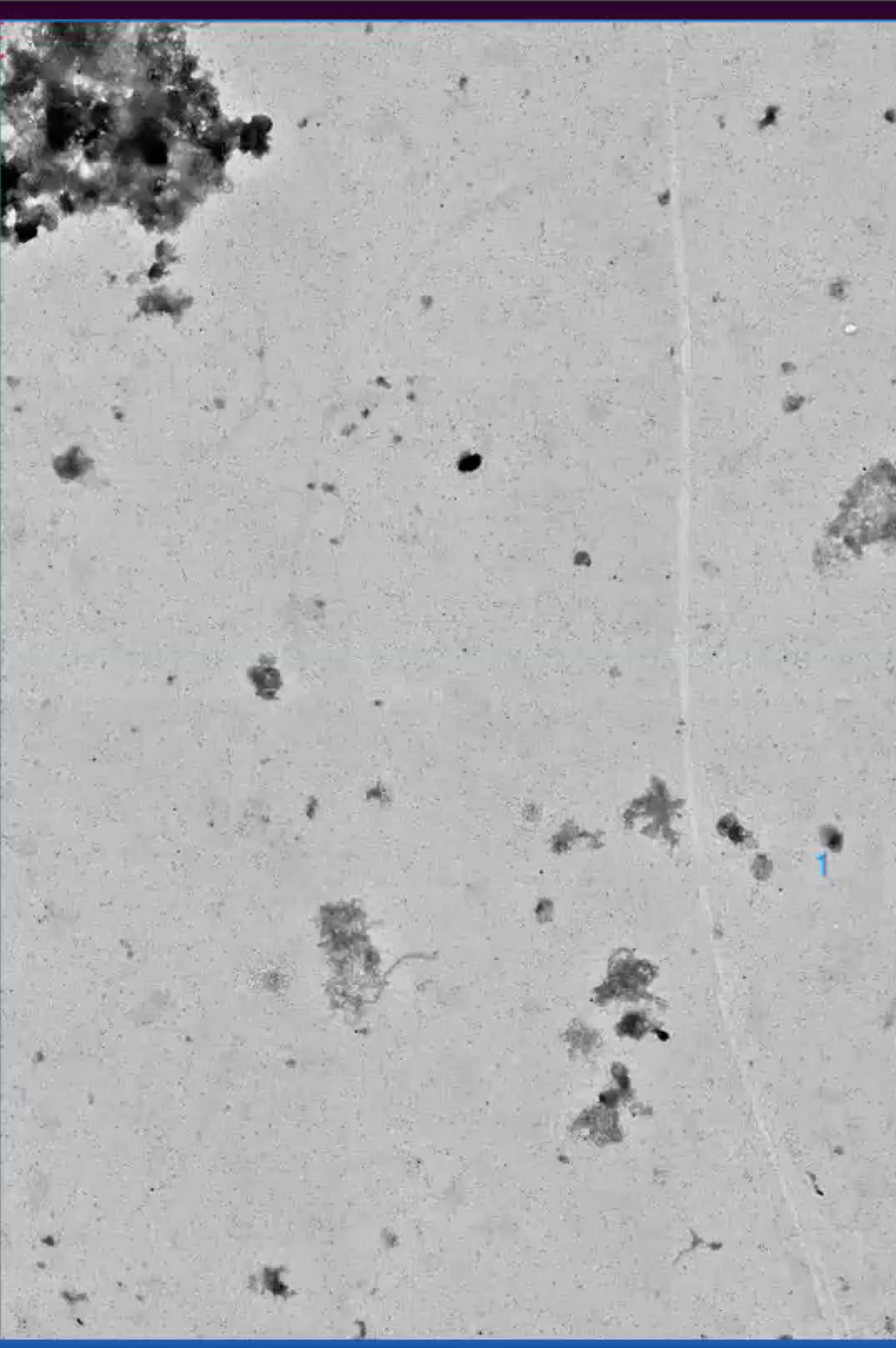

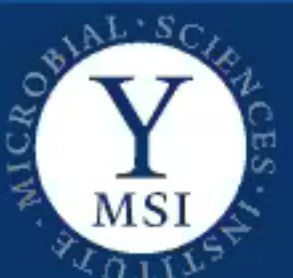

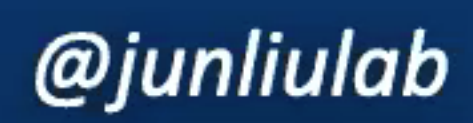

# SerialEM (David Mastronarde

|                                                                                                    |                                                                                                    | Indexe 7 served                                                                                                    | A REAL PROPERTY AND ADDRESS OF ADDRESS OF ADDRE                                                                                                    |
|----------------------------------------------------------------------------------------------------|----------------------------------------------------------------------------------------------------|----------------------------------------------------------------------------------------------------|----------------------------------------------------------------------------------------------------|
| 2 4 4                                                                                                    | Provident The                                                                                                    | 1                                                                                                    | 10 X 12                                                                                                    |
| 14 1 1 1 1 1 1 1 1 1 1 1 1 1 1 1 1 1 1                                                                                                    | 11 - 1 - 1 - 1                                                                                                    |                                                                                                    | and all the second second second second second second second second second second second second second second s                                                                                                    |
|                                                                                                    | A STATE OF A                                                                                                    |                                                                                                    | 2019 C                                                                                                    |
| -7.5 - 2, "7                                                                                                    | 1                                                                                                    | 한 번 개조들은 문제                                                                                                    | and the second states of the                                                                                                    |
|                                                                                                    |                                                                                                    | State State State                                                                                                    | 5                                                                                                    |
|                                                                                                    | WARE Ser - J                                                                                                    | and the second second                                                                                                    | State of the second second sec |
| The second second                                                                                                    | and the set                                                                                                    |                                                                                                    | 20                                                                                                    |
|                                                                                                    |                                                                                                    | 1-12 11 2 x 1 1 1 1                                                                                                    |                                                                                                    |
| 10 M                                                                                                    | The second second second second second second second second second second second second second second second s                                                                                                    | 7                                                                                                    | In the second second second                                                                                                    |
|                                                                                                    | AND A REAL PROPERTY OF                                                                                                    |                                                                                                    | 1                                                                                                    |
|                                                                                                    | LL & Church                                                                                                    | Wards in the state                                                                                                    | A CONTRACTOR OF THE OWNER                                                                                                    |
| 1 40 H H H                                                                                                    | the share is a share                                                                                                    | and the second second                                                                                                    | A CONTRACTOR                                                                                                    |
| N. 2 2 3 3 3 10                                                                                                    | Tala and a set of the                                                                                                    | 4 4 4 1 1 1 1 1 1 1 1                                                                                                    | 11 A A A A A A A A A A A A A A A A A A                                                                                                    |
| the second second                                                                                                    | Night I and                                                                                                    | the fail of the second second s                                                                                                    | I FLERE A SALES                                                                                                    |
|                                                                                                    | 2.19.2                                                                                                    | The Las The Las                                                                                                    |                                                                                                    |
| 5 1 1 1 1 1 1 1                                                                                                    | And the second second second                                                                                                    | and the statements                                                                                                    | 56                                                                                                    |
|                                                                                                    |                                                                                                    |                                                                                                    |                                                                                                    |
| Charles and the second                                                                                                    | 1                                                                                                    | and a second second second                                                                                                    | 100 C                                                                                                    |
| the second second                                                                                                    |                                                                                                    | apart - la terre                                                                                                    |                                                                                                    |
| The set of the                                                                                                    |                                                                                                    | A state of the state                                                                                                    | The second second second second second second second second second second second second second second second se                                                                                                    |
| a little support                                                                                                    | 1. 1. 29                                                                                                    | the state of the state of the s | All a start and a start and                                                                                                    |
|                                                                                                    | 10 L                                                                                                    | and the second second s | and the second second                                                                                                    |
| Service and service                                                                                                    |                                                                                                    | 1 1 m m m m                                                                                                    | A Contract of the                                                                                                    |
|                                                                                                    |                                                                                                    | and the second second second                                                                                                    | A                                                                                                    |
| WAR S E. S WE !!                                                                                                    | 1 11月期 日第二月一                                                                                                    |                                                                                                    | a the second                                                                                                    |
| The set is a strate to                                                                                                    | the second second second second second second second second second second second second second second second se                                                                                                    | 11 TR                                                                                                    |                                                                                                    |
|                                                                                                    |                                                                                                    | and so that is a set of the                                                                                                    |                                                                                                    |
|                                                                                                    | and the second second                                                                                                    | 17 - 1 - 10 - 11 - 1. I                                                                                                    | 1 1 1 1 1 1 1 1 1 1 1 1 1 1 1 1 1 1 1 1                                                                                                    |
| ALR.                                                                                                    | the second second                                                                                                    |                                                                                                    | The second second second                                                                                                    |
| and the second second                                                                                                    | A - Carton - The second                                                                                                    | the second second second                                                                                                    | the state of the state of the state of the                                                                                                    |
| and the second second se                                                                                                    |                                                                                                    |                                                                                                    | · · · · · · · · · · · · · · · · · · ·                                                                                                    |
| the state of the second                                                                                                    |                                                                                                    | and the second second sec                                                                                                    | the second second                                                                                                    |
|                                                                                                    | -21, 51                                                                                                    |                                                                                                    | The second second                                                                                                    |
|                                                                                                    | - 12                                                                                                    |                                                                                                    | A LEAST AND A LEAST A LEAST                                                                                                    |
| F                                                                                                    | 1. JAN 11 = 2 1 1                                                                                                    |                                                                                                    |                                                                                                    |
|                                                                                                    |                                                                                                    | 10                                                                                                    | and the second second sec                                                                                                    |
| States and States                                                                                                    | a the same the same                                                                                                    | The second second                                                                                                    | The state of the state                                                                                                    |
|                                                                                                    |                                                                                                    | Ser.                                                                                                    | the second                                                                                                    |
| 19 1 1 1 2 1 1 1 1 1 1 1 1 1 1 1 1 1 1 1                                                                                                    |                                                                                                    | and the second second second                                                                                                    |                                                                                                    |
| All in the second                                                                                                    | THE A SHE AND A REAL                                                                                                    |                                                                                                    | N 12 1 1 2                                                                                                    |
| All the second second                                                                                                    |                                                                                                    |                                                                                                    | and the stands                                                                                                    |
| the structure in the state                                                                                                    | And a series that a                                                                                                    | a) and a final                                                                                                    | All and a second second                                                                                                    |
|                                                                                                    | and the second second                                                                                                    | the state of the state of the s | · 12                                                                                                    |
| En -                                                                                                    |                                                                                                    | 1 3 3 A A A A A A A A A A A A A A A A A                                                                                                    | A CARLES AND A CARL                                                                                                    |
| CEEP                                                                                                    | 10. J. T. T. T. T. T. T. T. T. T. T. T. T. T.                                                                                                    |                                                                                                    | 2 24 - 2 2 1 1 2                                                                                                    |
| 1 1 1 1 1 1 1 1 1 1 1 1 1 1 1 1 1 1 1                                                                                                    | and a local set                                                                                                    | 1                                                                                                    |                                                                                                    |
| - 1 al - 17 - 5                                                                                                    | 1                                                                                                    | the second states                                                                                                    |                                                                                                    |
| The second second second                                                                                                    |                                                                                                    | a - to a long the second                                                                                                    | a general sector of a sector                                                                                                    |
|                                                                                                    |                                                                                                    |                                                                                                    | · · · · · · · · · · · · · · · · · · ·                                                                                                    |
| The set Bas is in                                                                                                    |                                                                                                    | A MARKED STATE                                                                                                    | 1 10 1 1 1 1 1 1 1 1 1 1 1 1 1 1 1 1 1                                                                                                    |
| and the second second                                                                                                    |                                                                                                    |                                                                                                    | 12 U. C. C. C. L.                                                                                                    |
| and the second second sec                                                                                                    | and the second                                                                                                    | A State of Constant                                                                                                    | The second second                                                                                                    |
| A CARLER CARLES                                                                                                    | 1 1 1 1 1 1 1 1 1 1 1 1 1 1 1 1 1 1 1 1                                                                                                    | and the second second second                                                                                                    | and the second                                                                                                    |
| ALS C.                                                                                                    | N 5- 8 11 12                                                                                                    |                                                                                                    | A                                                                                                    |
| Arrian - Day C. F.                                                                                                    | and the second second sec | 13 31 +                                                                                                    | A . All a R. AN                                                                                                    |
| 1 10 10 10 10 140                                                                                                    |                                                                                                    | 100 m X 2.                                                                                                    |                                                                                                    |
| and a series of the                                                                                                    | " By the "- again                                                                                                    |                                                                                                    | and the second second                                                                                                    |
| A STATE                                                                                                    |                                                                                                    | 1                                                                                                    | 15 N. F. S. R 18                                                                                                    |
| 1 1 1 1 1 1 1 1 1 1 1 1 1 1 1 1 1 1 1                                                                                                    | a launa                                                                                                    |                                                                                                    | 2 7 7 7 7 7 7 8                                                                                                    |
|                                                                                                    | 16. 19                                                                                                    | ALL FULLY ALL FOR                                                                                                    |                                                                                                    |
| T 107                                                                                                    | ST THE R ST IN C.                                                                                                    |                                                                                                    | 1. 1. 1. 1. 1. 1. 1. 1. 1. 1. 1. 1. 1. 1                                                                                                    |
|                                                                                                    |                                                                                                    |                                                                                                    | and the second second sec                                                                                                    |
| 100                                                                                                    | at an in the state                                                                                                    |                                                                                                    | 14 - 14                                                                                                    |
| and the second second                                                                                                    | and and                                                                                                    | Carrier Martin                                                                                                    |                                                                                                    |
|                                                                                                    |                                                                                                    | The second state of the                                                                                                    | MALL PARTY MALL                                                                                                    |
|                                                                                                    |                                                                                                    |                                                                                                    |                                                                                                    |
| and some it.                                                                                                    | and the second and                                                                                                    | 1 1 1 1 L 1                                                                                                    | 1                                                                                                    |
| THE PATE DATE                                                                                                    | A MIL I WAY                                                                                                    |                                                                                                    | 1 1 1 1 1 1 1 1 1 1 1 1 1 1 1 1 1 1 1                                                                                                    |
| And the second second s | The Part Street                                                                                                    | ALE ALE A                                                                                                    |                                                                                                    |
| And the second second sec                                                                                                    |                                                                                                    |                                                                                                    | the second second second second second second second second second second second second second second second se                                                                                                    |
|                                                                                                    |                                                                                                    | 1 3                                                                                                    | 1 S                                                                                                    |
| Contration - 114                                                                                                    | 191                                                                                                    |                                                                                                    |                                                                                                    |
| S. W. There and                                                                                                    | State State                                                                                                    | Sec. 1883. 3                                                                                                    |                                                                                                    |
|                                                                                                    | and the second                                                                                                    | No.                                                                                                    |                                                                                                    |
|                                                                                                    |                                                                                                    |                                                                                                    |                                                                                                    |
|                                                                                                    |                                                                                                    | 3 2. S. C.                                                                                                    |                                                                                                    |
|                                                                                                    |                                                                                                    | 3                                                                                                    |                                                                                                    |
|                                                                                                    |                                                                                                    |                                                                                                    |                                                                                                    |
|                                                                                                    |                                                                                                    | *                                                                                                    |                                                                                                    |
|                                                                                                    |                                                                                                    | *                                                                                                    |                                                                                                    |
|                                                                                                    |                                                                                                    |                                                                                                    |                                                                                                    |
|                                                                                                    |                                                                                                    |                                                                                                    |                                                                                                    |
|                                                                                                    |                                                                                                    |                                                                                                    |                                                                                                    |

| _ D Low Dose Control ?             |                                |
|------------------------------------|--------------------------------|
| ✓ Low Dose Mode                    | National Laho                  |
| View: 2300x Sp 6 C2 61.41%         |                                |
| Continuous update of mag & beam    | K2 Direct Detection 🔷 🗸        |
| C Naca C Facua C Trial             | Mode: Counted                  |
| I None O Pocus O mai               |                                |
| Position on tilt exis: 0.00 um     | HW Processing                  |
| Maximum area separation: -0.71 um  | I Background Subtraction       |
| Additional beam shift              | Gain Correction                |
| ☐ Set Reset 0.00, 0.00             | Update HW Dark Reference       |
| Area to show when screen down      | Health Statur                  |
| O Vie. O Foc. O Tri. O Rec. O Sea. |                                |
| E BLANK BEAM when screen down      | Camera View 🗸 🗸                |
| OptionsOptionsOptions              | Setup: Search 💌                |
| Offsets for View                   | Auto Exposure                  |
| Defocus: -60 - Shift Set Zero      |                                |
| Normalize beam through View        | Exposure (s) [0.5              |
| Keep Focus and Trial identical     | Start View                     |
| Copy current area mag & beam to    | Focus Loupe                    |
| V F T R                            | Auto Survey                    |
| Center Unshifted Balance Shifts    | Camera Inserted                |
|                                    | *                              |
| E Rotate inter-area axis V deg     | Camera Acquire 🔷 🗸             |
| 🔜 Navigator                        |                                |
| Label: 1 🗖 Registration po         | int 1 📑 🗖 Comer point (C)      |
| Color Blue                         | Rotate when load For anchor s  |
| #1 Note: Sec 0 - montage01         | l et                           |
| F Assuing (A) E Till series E bl   |                                |
| Acquire (A) To Tilt series TON     | ew file at item                |
| Acquire map or image or run macro  | at this location automatically |
| Add Stage Pos Registration 1       | Draw all reg. Draw none        |
| Add Points Collapse groups         | Show Acquire area              |
| Add Polygon Label Color 2          | X Y Z Type Reg. Acq. N         |
| Add Marker 1 Blu -32               | 5.2 -232.6 118.7 Map 1         |
| Move Item                          |                                |
|                                    |                                |

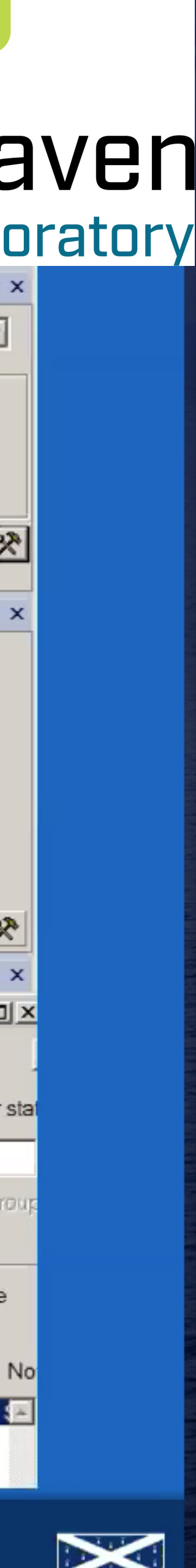

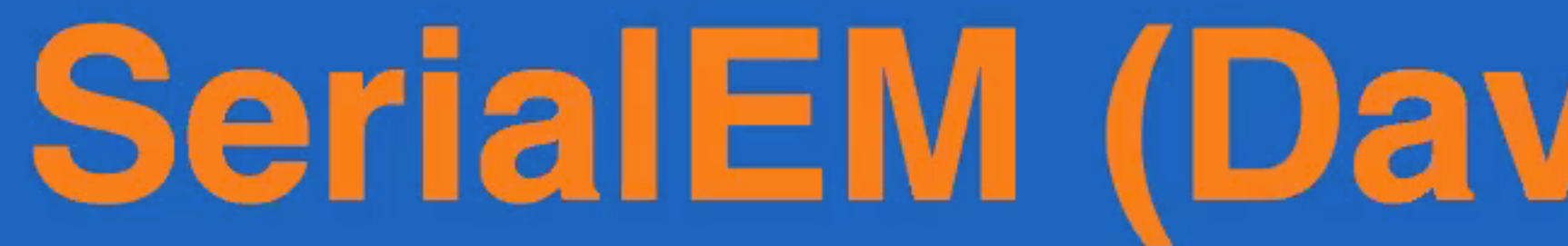

File Settings Camera Calibration Focus Macro Tasks Tilt Series Process Navigator Window Help

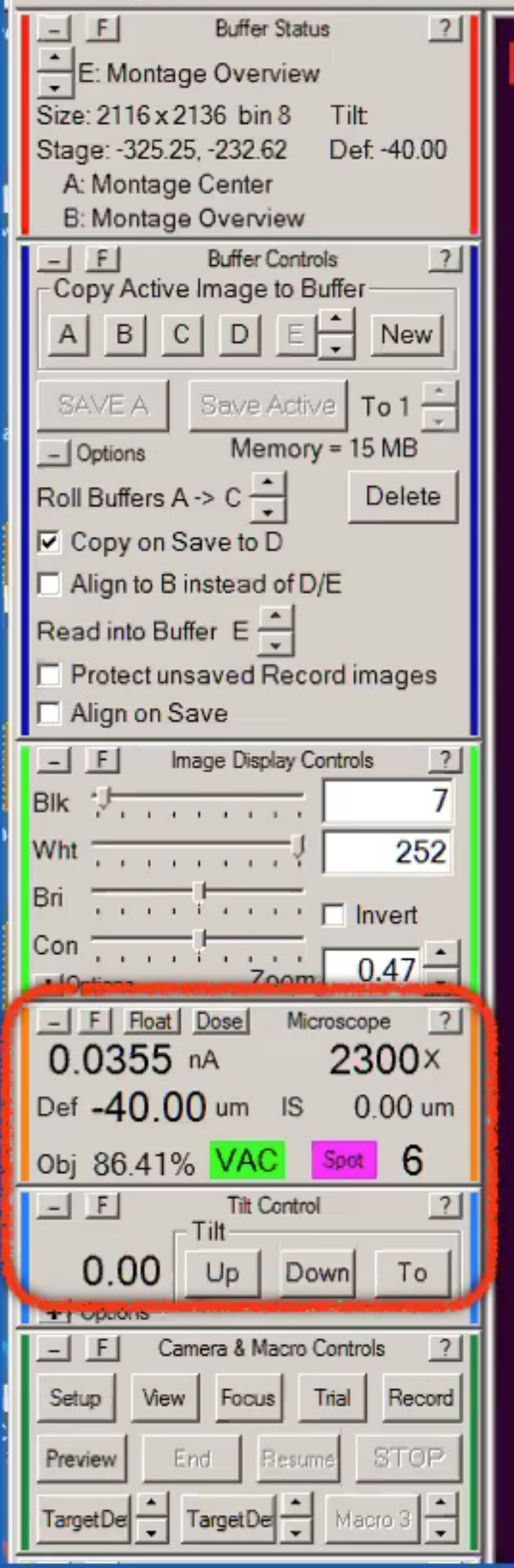

## Defocus Magnification Stage tilt angle

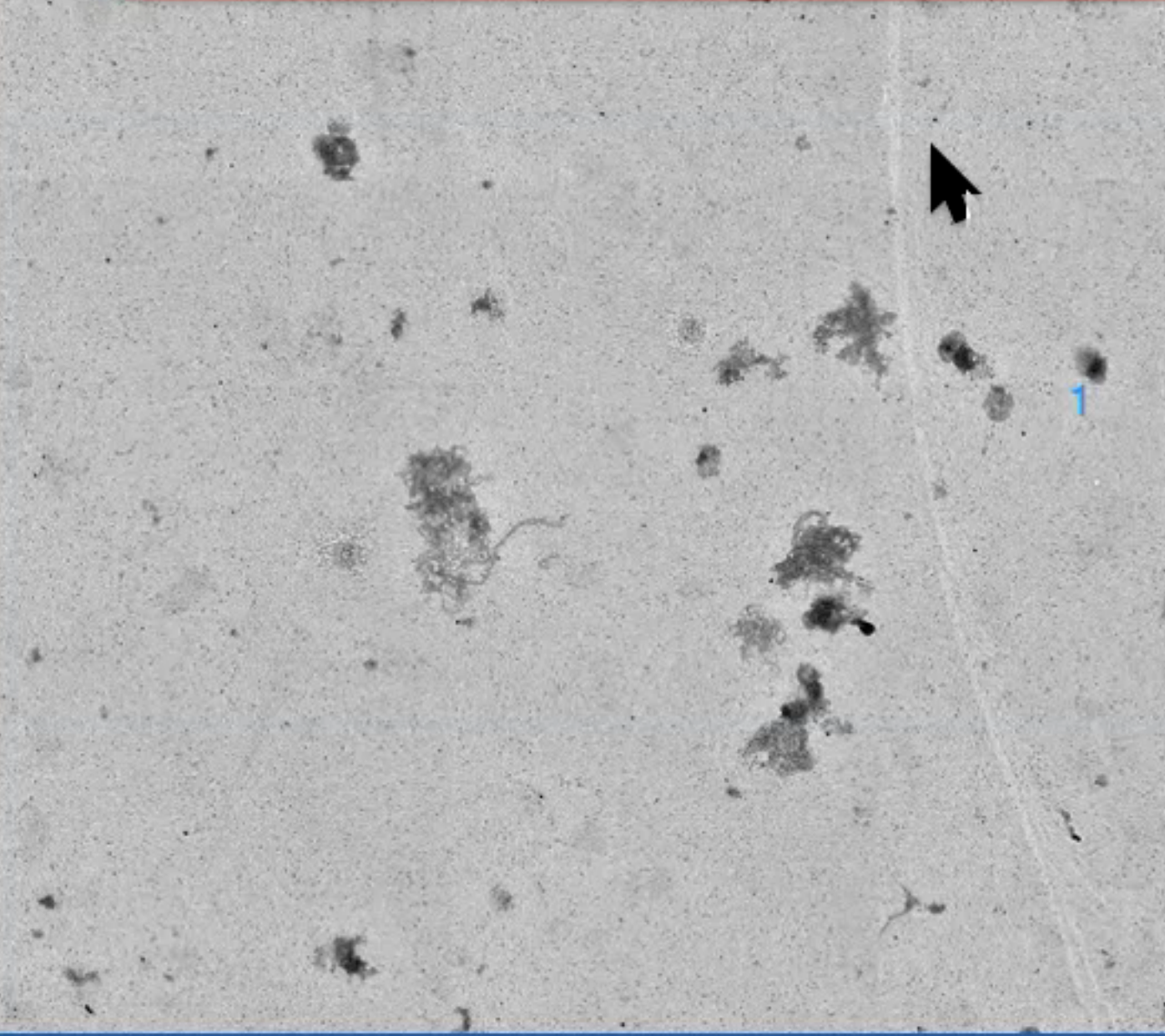

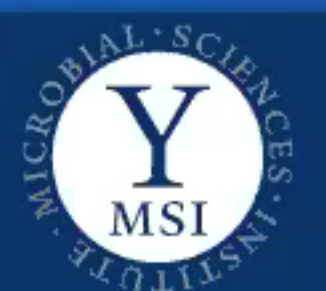

@junliulab

| vid Mastro | narde V                                                                                                    |
|------------|----------------------------------------------------------------------------------------------------|
|            | <ul> <li>Low Dose Control</li> <li>Low Dose Mode</li> <li>View: 2300x Sp 6 C2 61.41%</li> <li>Continuous update of mag &amp; beam</li> <li>Define position of area</li> <li>None</li></ul>                                                                                                    |
|            | Blanked       Unblank       Search         _Options       Offsets for View         Defocus:       -60 ÷       Shift       Set       Zero         Normalize beam through View       ✓       Auto Exposure         ✓       F       T       R         Center Unshifted       Balance Shifts       ✓       Camera View                                                                                                    |
|            | Image: Protected interval exacts       Image: Protected interval exacts       Image: Protected interval exacts <td< th=""></td<> |
|            | Add Stage Pos       Registration       1       Image or run made of at this location automatically         Add Stage Pos       Registration       1       Image or run made of at this location automatically         Add Points       Image or run made of at this location automatically       Image or run made of at this location automatically         Add Points       Image or run made of at this location automatically       Image or run made of at this location automatically         Add Points       Image or run made of at this location automatically       Image or run made of at this location automatically         Add Points       Image or run made of at this location automatically       Image or run made of at this location automatically         Add Points       Image or run made of at this location automatically       Image of at this location automatically         Add Points       Image or run made of at this location automatically       Image of at this location automatically         Add Points       Image of at this location automatically       Image of at this location automatically         Add Polygon       Label       Color       X       Y       Z       Type Reg. Act         Add Marker       Image of at this location automatically       Image of at this location automatically       Image of at this location automatically       Image of at this location automatically         Add Polygon       Label       Color                                                                                                    |

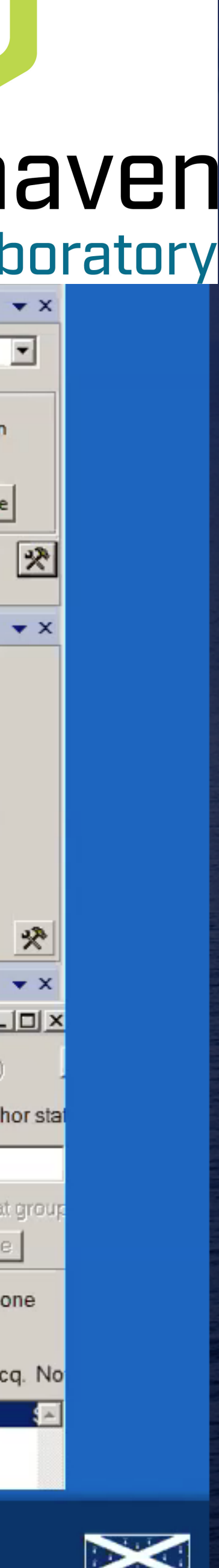

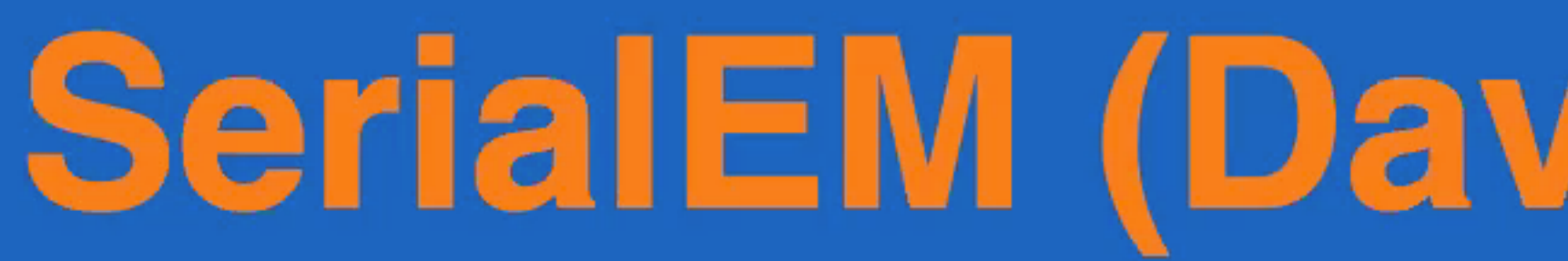

File Settings Camera Calibration Focus Macro Tasks Tilt Series Process Navigator Window Help

## Defocus Magnification Stage tilt angle

View Focus Trial Record

Setup Preview

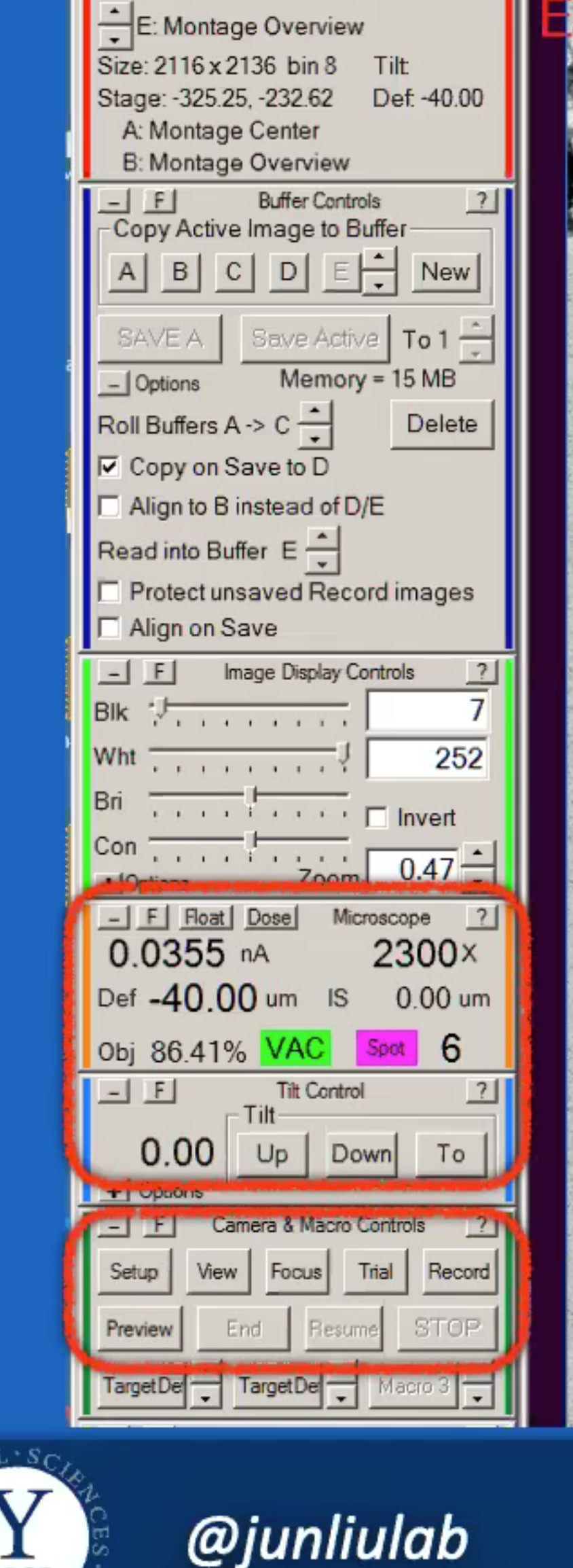

- F

Buffer Status

# SerialEM (David Mastronarde

|                                                                                                    | Эх<br>Т |          |      |     | ****           |
|----------------------------------------------------------------------------------------------------|---------|----------|------|-----|----------------|
|                                                                                                    |         |          |      | * * |                |
|                                                                                                    | *       | 40.<br>* |      |     |                |
|                                                                                                    | ж.<br>Т |          |      |     |                |
|                                                                                                    |         | di<br>Ma |      |     |                |
|                                                                                                    |         |          |      | 4.  |                |
|                                                                                                    |         | ۰.       |      |     |                |
| ·*****                                                                                                    |         |          |      |     |                |
|                                                                                                    |         |          |      |     |                |
|                                                                                                    |         |          | *    |     |                |
|                                                                                                    |         | 3        |      |     |                |
| and the second second se |         |          | 1.00 |     | and the second |

| Low Dose Mode                     |                                      |
|-----------------------------------|--------------------------------------|
| View: 2300x Sp 6 C2 61.41%        | National Labo                        |
| Continuous update of mag & beam   | K2 Direct Detection 🔹 🗙              |
| Define position of area           | Mode: Counted                        |
| • None O Focus O Irial            | House, Counted                       |
| Position on tilt axis: 0.00 um    | HW Processing                        |
| Maximum area separation: -0.71 um | Gain Correction                      |
| Additional beam shift             | Undate HIV Dark Reference            |
|                                   |                                      |
| O Vie.                            | 🖯 Health Status 😤                    |
| BLANK BEAM when screen down       | Camera View 🔻 🗙                      |
| _Options Unblank Search           | Setup: Search 💌                      |
| Offsets for View                  | Auto Exposure                        |
| Defocus: -60 Shift Set Zero       | Evoques (a) 0.5                      |
| Normalize beam through View       |                                      |
| Keep Focus and Trial identical    | Start View                           |
| Copy current area mag & beam to   | Focus Loupe                          |
|                                   | Auto Survey                          |
| Center Unshifted Balance Shifts   |                                      |
| Rotate inter-area axis 0 deg      | Camera Acquire 🔹 🗙                   |
| 🔜 Navigator                       |                                      |
| Label: 1 E Registration poi       | oint 1 📑 🗖 Comer point (C)           |
| Color Blue 🔽 🔽 Draw 🗆             | Rotate when load T For anchor st     |
| #1 Note: Sec 0 - montage01        | 1.st                                 |
| 🗖 Acquire (A) 🗖 Tilt series 🗖 🕅   | New file at item 🛛 🗖 New file at gro |
| Set File Properties Imaging State | at this location automatically       |
| Add Stage Pos Registration 1      | Draw all reg. Draw none              |
| Add Points Collapse groups        | os □ Show Acquire area               |
| Add Polygon Label Color >         | X Y Z Type Reg. Acq. N               |
| Add Marker 1 Blu -32              | 25.2 -232.6 118.7 Map 1 🕴            |
| Move Item                         |                                      |
|                                   |                                      |

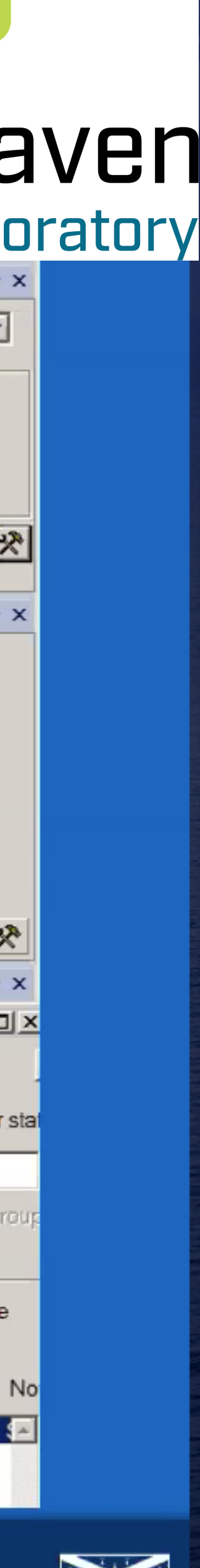

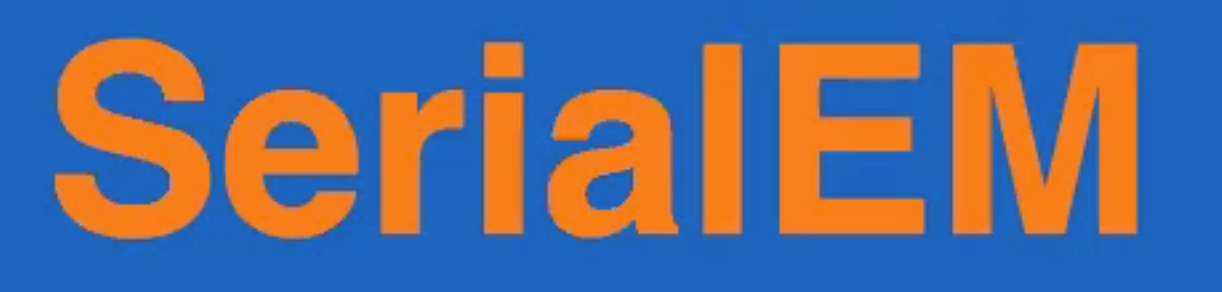

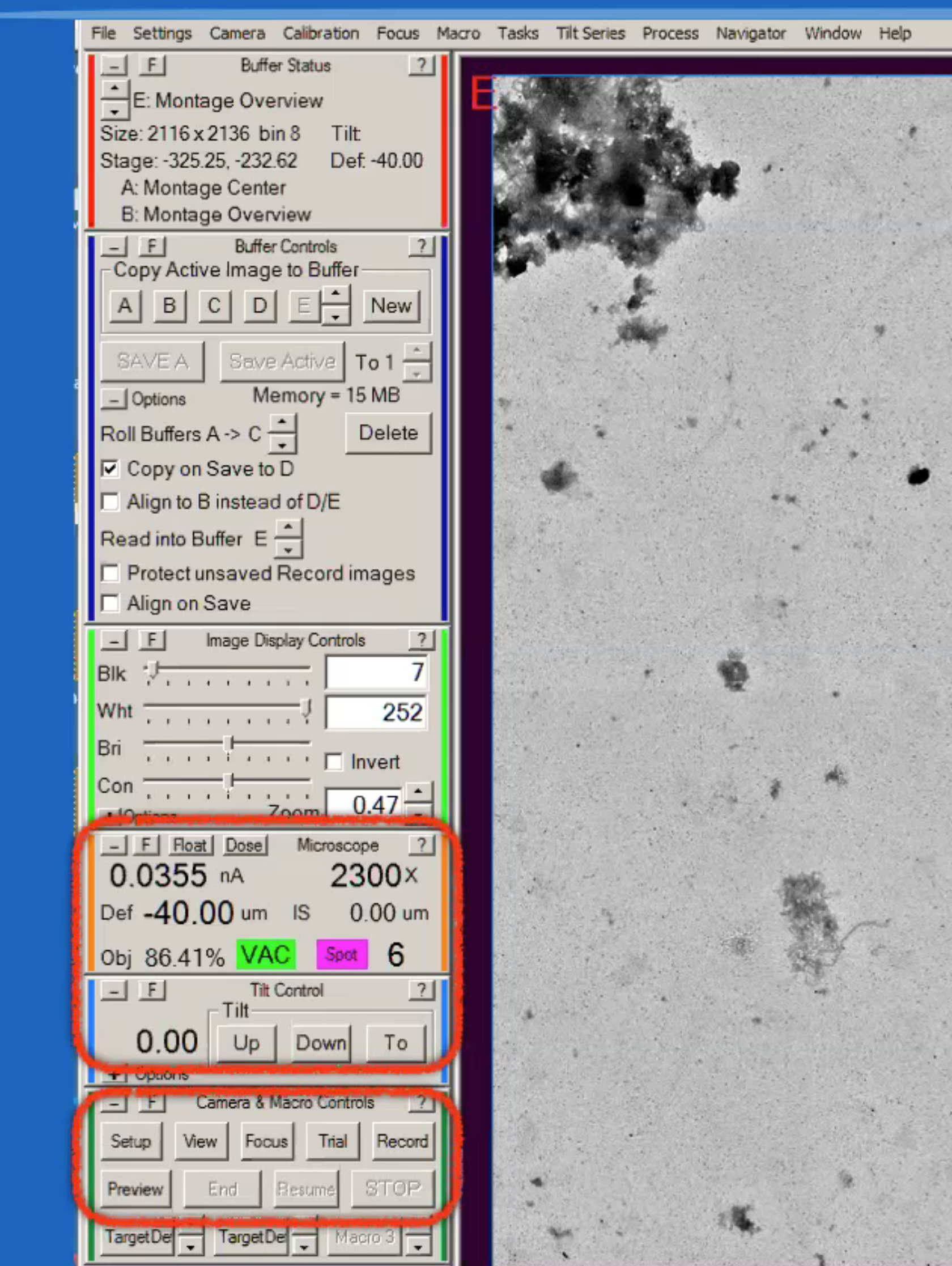

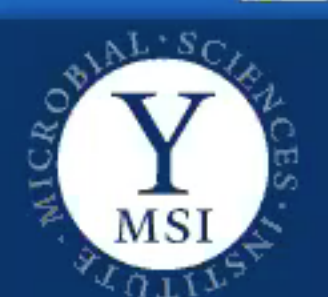

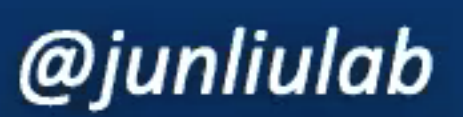

### SerialEM - Navigator Brookhaven Navigator National Laboratory Registration point Label: 0 Color Blue Note: Sec 0 - montage01.st #1 □ Acquire (A) □ Tilt series □ New file at item New file at group Set File Properties Imaging State TS Parameters Filename Acquire map or image or run macro at this location automatically Add Stage Pos Registration 1 - Draw all reg. Draw none Add Points Collapse groups C Show Acquire area Z Type Reg. Acq. Noti Add Polygon Label Color X Blu -325.2 -232.6 118.7 Map 1 Add Marker Move Item Update Z Go To XY Go To XYZ Go To Marker Load Map New Map Anchor Map Delete Item Realign to Item

4

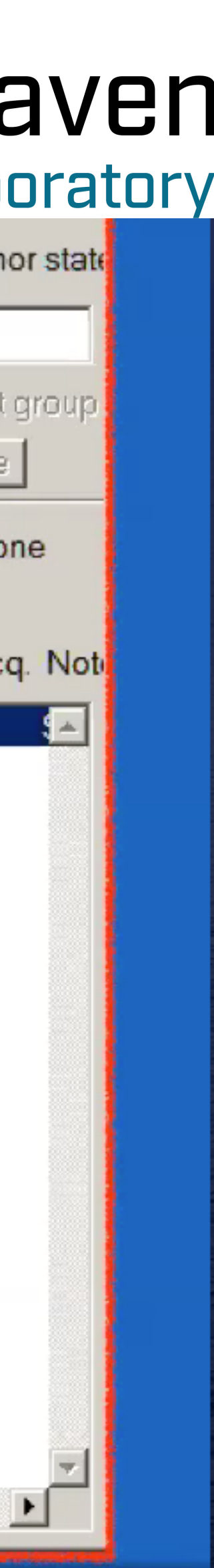

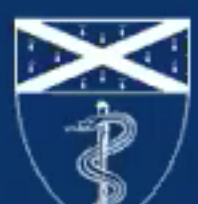

### Find targets for tilt series data acquisation

### 1. Obtain 175 X full montage to survey the grid

2. Obtain multiple small montages (2250X) with many target cells

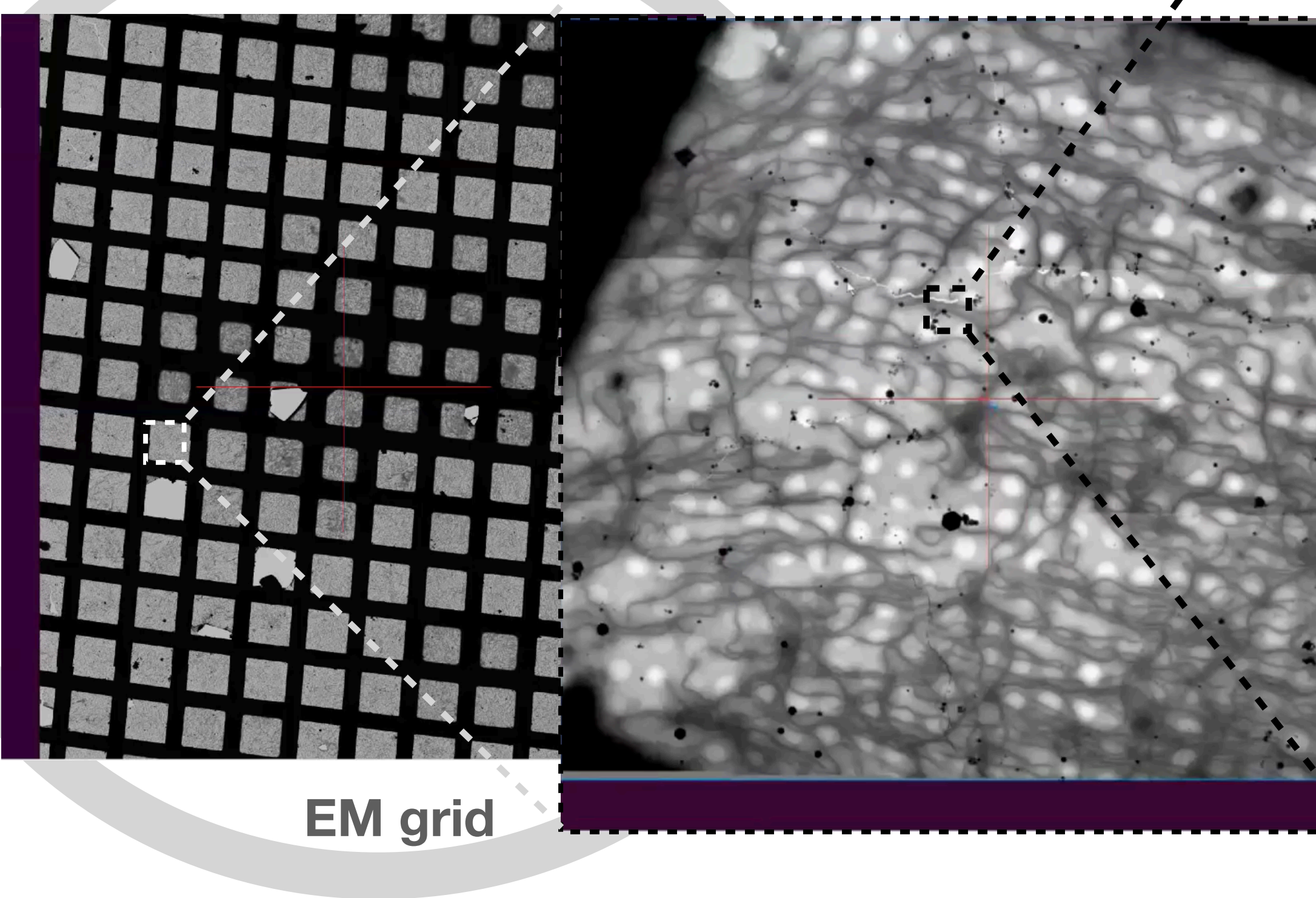

6 x 6 "Search" images

5 x 3 "View" images

# 3. add targets in the small montages for tilt series acquisation

64,000 X data acquisation "Record/Preview" images

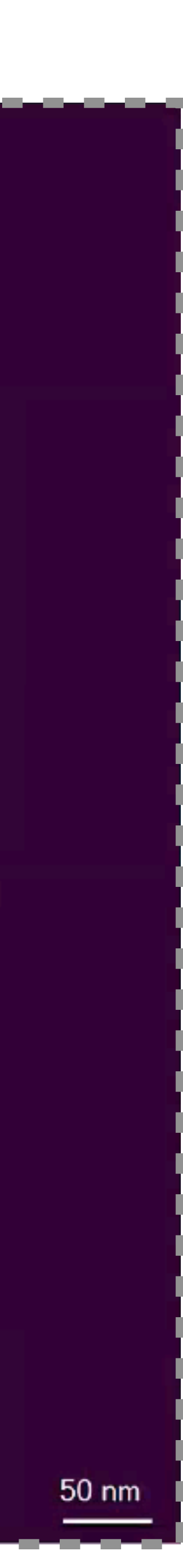

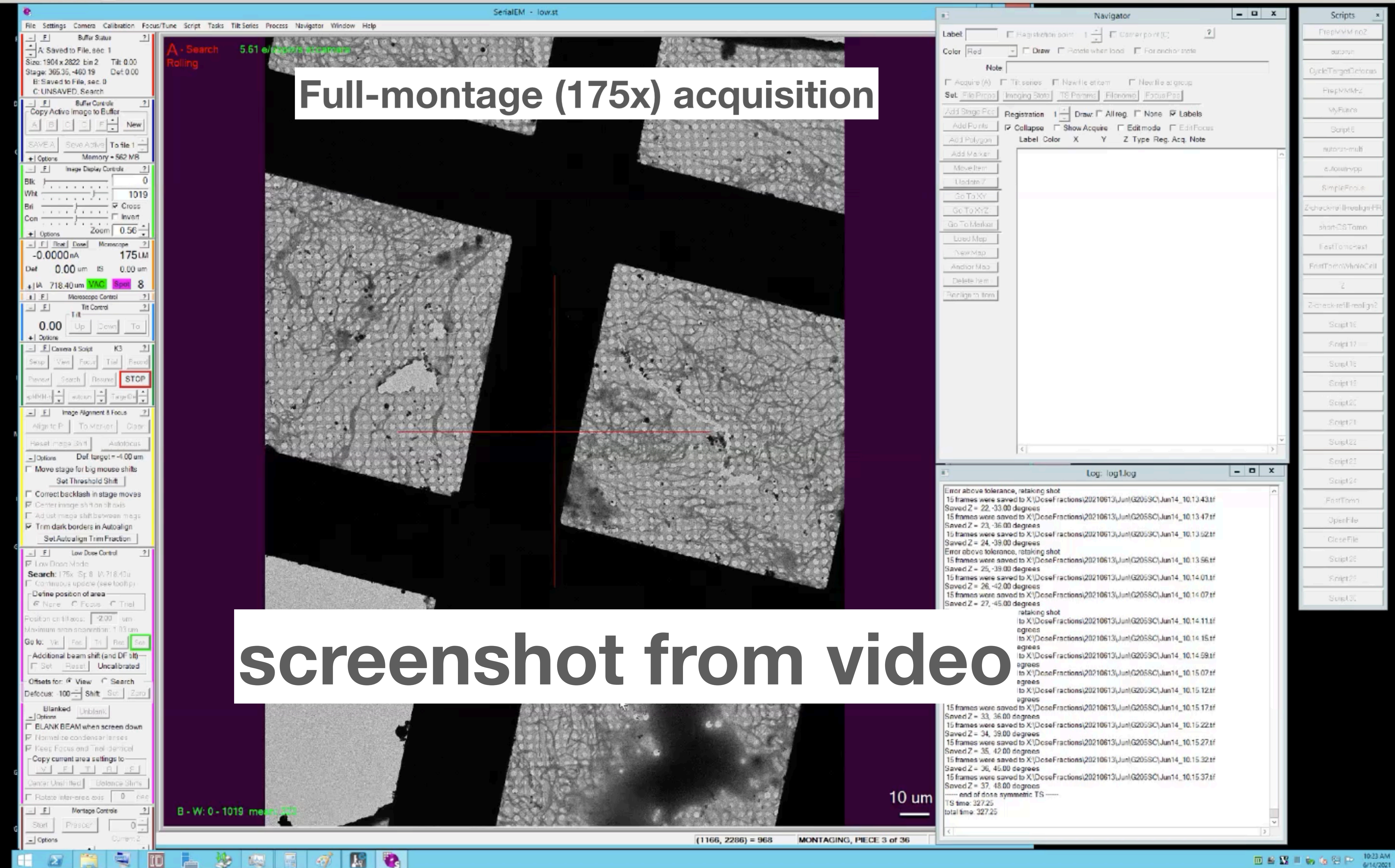

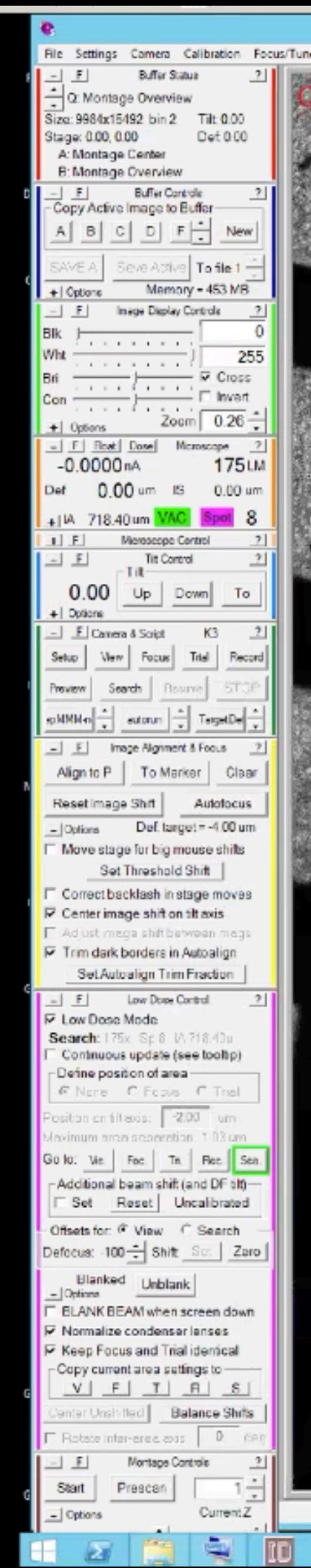

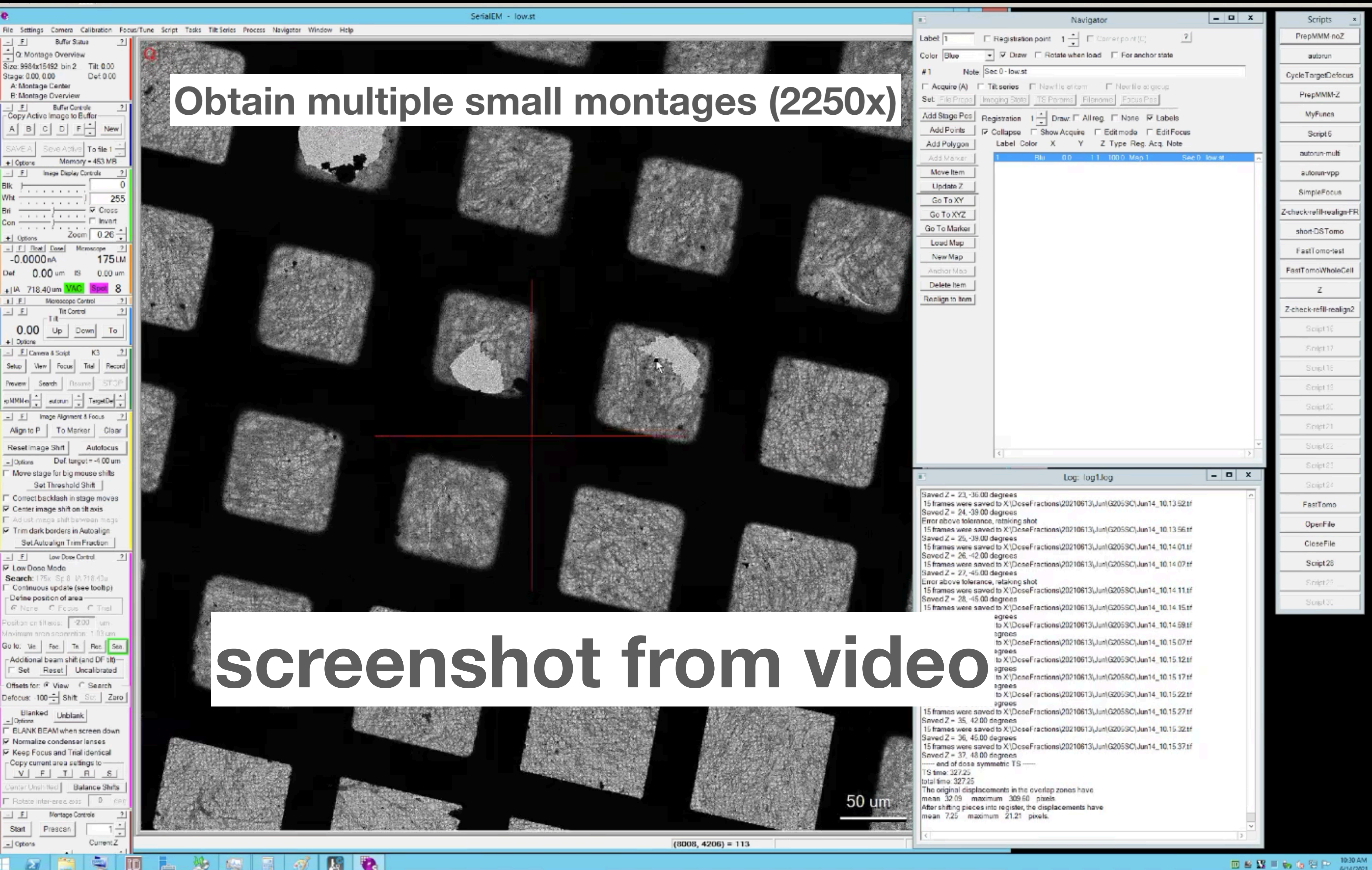

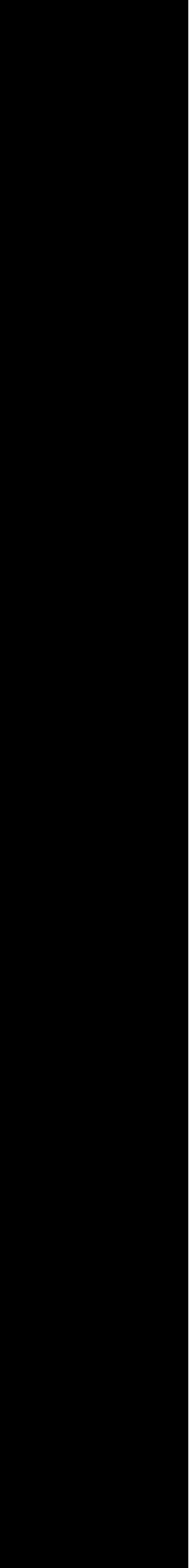

### Find targets for tilt series data acquisation

### 1. Obtain 175 X full montage to survey the grid

2. Obtain multiple small montages (2250X) with many target cells

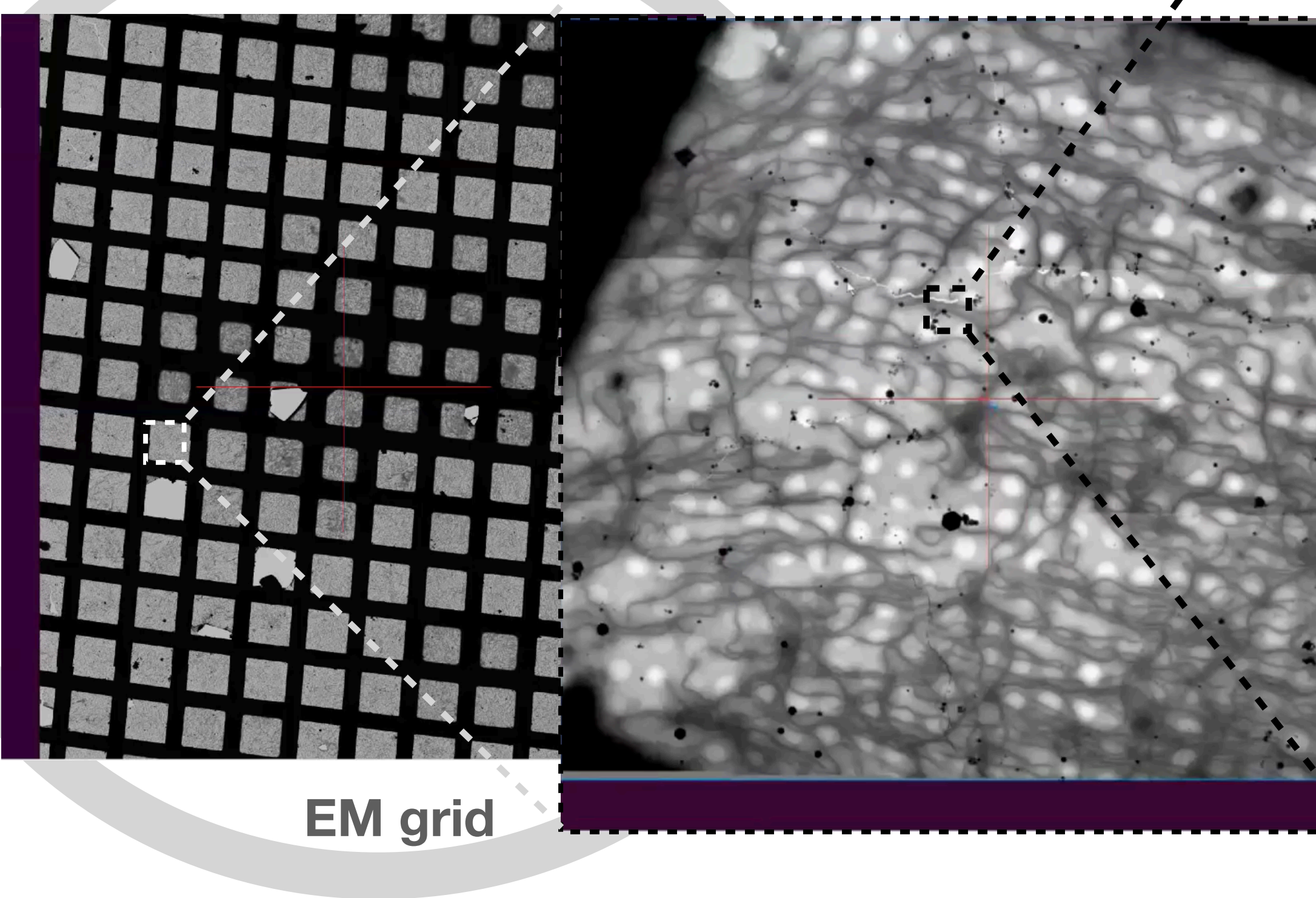

6 x 6 "Search" images

5 x 3 "View" images

# 3. add targets in the small montages for tilt series acquisation

64,000 X data acquisation "Record/Preview" images

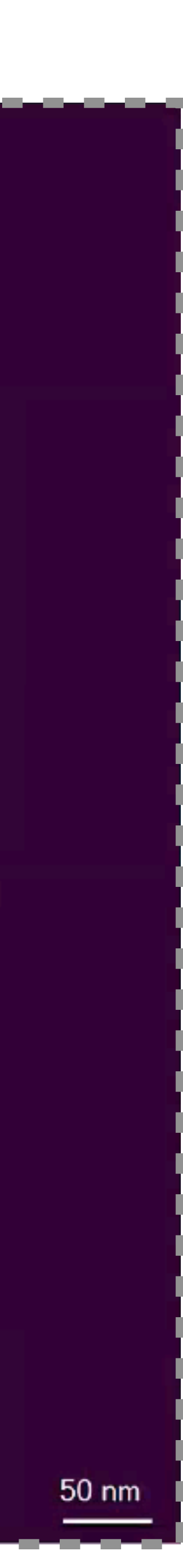

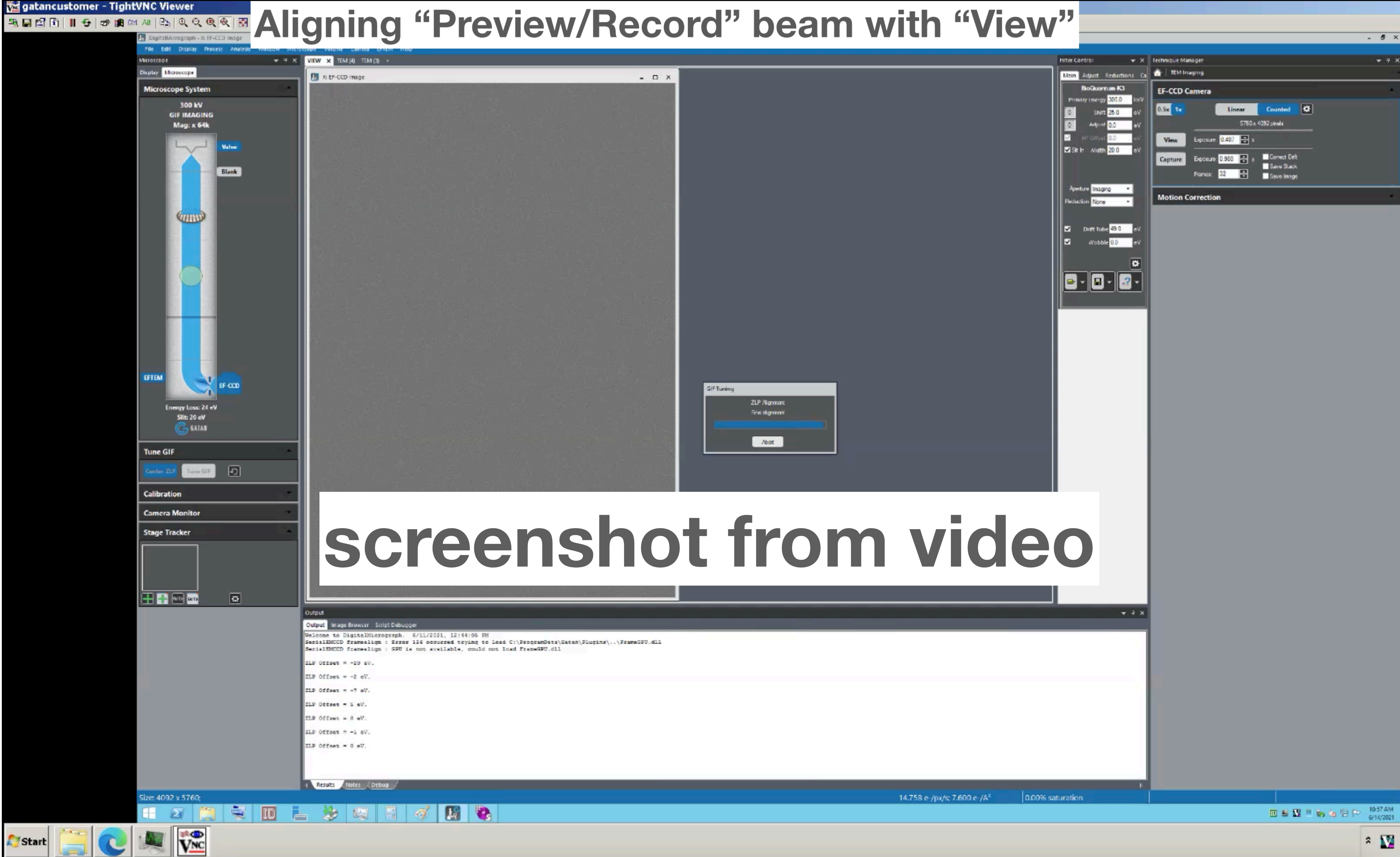

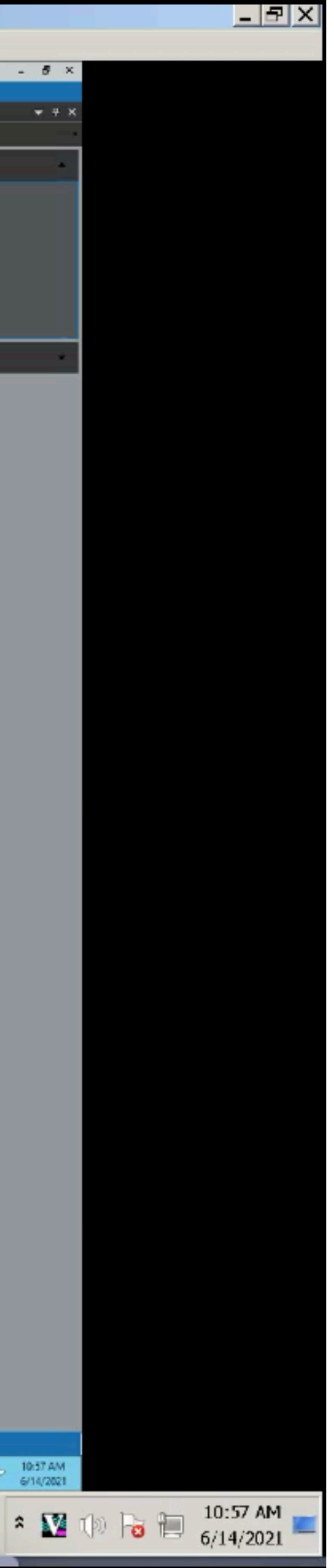

# FastTomo: A SerialEM Script for Collecting Electron Tomography Data

Albert Xu, Chen Xu<sup>†</sup> Department of Biochemistry and Molecular Pharmacology & Cryo-EM Core Facility University of Massachusetts Medical School Email: albert.t.xu@gmail.com, <sup>†</sup>Chen.Xu@umassmed.edu

Abstract—FastTomo is a SerialEM script for collecting tilted specimen images in transmission electron microscopes to be further used in tomographic reconstruction. It achieves a speedup over conventional tracking methods by minimizing the usage of off-target tracking shots, and instead applies proportional control to the specimen images. Movement in the Z coordinate is estimated prior to each tilt series in a separate calibration routine. Overall, this method is fast and reliable when the field of view is at least 1 um, and can tolerate minor errors in setting eucentric height. The implemented tilt series schemes include the unidirectional, bidirectional, and dose-symmetric schemes.

\* Author: Albert Xu <albert.t.xu@gmail.com> File Settings Camera Calibrat - F Buffer Status A Saved to File. sec. 37 \* Date Created: May 22, 2020 Size: 1020 x 1440 bin 4 Tilt Stage: -250.59, 59.54 Det B: Saved to File, sec. 36 \* Last Modified @ChenXu: June 13, 2022 C: Saved to File, sec. 35 - F Buffer Controle Copy Active Image to Buffer + ABCDF. SAVEA SEVEACIVE To i Memory = 46 + Options - F Image Display Controls scheme = 1Blk ----1........ Wht : .......... (# 0 = bidirectional . . . . . . . . . . \_ Zoom + Options - F Rost Dose Memory # 1 = dose-symmetric -0.0000nA 640 Det -3.61 um 📧 0# 2 = unidirectional + IA 1.75 um VAG 11 I F Microscope Centrol - F Tit Control Tit-0.00 Up Down runOnNavItem = 0+ Options - E Camera & Script K3 New Focus Trial Debug = 0 Setup # verbose output for debugging Preview Search Resume spinister autorun - Tang shot = R # low dose beam to use for saving data - F Image Alignment & Focu Align to O To Marker # skip calibration and use most recent parameters if they exist usePrevCalib = 0Reset image Shift Auto - Options Def. target = -4 tolerance = 0.4 Move stage for big mouse s Set Threshold Shift Correct backlash in stage m eucentricity option = -1Center image shift on tilt axis 🔽 Ad ust mage shift between Trim dark borders in Autoal multiRecord = 1 # take more than one R shots along tlting axis SetAutoalign Trim Fraction # R shift 3 and 6 ums, can be more than 2 here. I E Low Doos Control MultiR = { 3 6 } F Low Dose Mode Record: 54.0Kx h25 Continuous update (see too) ### dose-symmetric settings Define position of area -@ None C Focus C T -2.00 startAngleDS = 0 Go lo: Vie. Foc. Tr. Rec. Additional beam shift (and DI endAngleDS = 48 Reset Uncalibr Offsets for: @ View C See stepSizeDS = Defocus: 100 - Shift Blanked Unblank ELANK BEAM when screen groupSizeDS = 8 Normalize condenser lense Keep Focus and Trial identi-# can also be set to V Copy current area settings to trackingShot = V VFTR Senter Unshifted Balance doExtraTrackingShot = 1 Rotate inter-erola cois. startAngleDS is non-zero Montage Controls F Start Prescan CurrentZ - Options 🗔 🛷 🖪 🖏 n m

### PrepMMM-n 2 Corner point (C) Isad 🛛 🗖 For enciror state autorun Gycle TargetDe □ New file at group PrepMMMlenome | Focus Pos MyFuncs Il reg. T None 🔽 Labels Editmode EditFocus Script 6 Z Type Reg. Acq. Note autorun-mi 6.0 100.0 Map 1 Sec 0 low.st FastTOMO script labels 2 to 2 autorun-vp labels 3 to 3 labels 4 to 4 labels 5 to 13 SimpleFoci 74.8 76.6 Map 1 Sec 0 - mid.st 95.3 77.7 Map 1 Sec 1 - mid.st -Z-check-refill-real 58.3 72.5 Map 1 Sec 2 · mid.st 29.3 73.9 Map 1 Sec 3 - mid.st short-DSTor 92.6 79.8 Map 1 Sec 4 - mid.st labels 19 to 19 FastTomo-t labels 20 to 36 Some Acq FastTomoWho Z Z-check-refill-re Scipt16 # set to 1 to run on highlighted navigator point, and when using Acquire at Items Soriet 17 Scipt18 Script 13 Script20 Script 21 Suipl22 # redo a shot if the current frame is off target (0.5 = more than 50% off screen) Script23 - 0 X g1.log Script 24 # 1 = rough, 2 = fine, 3 = rough & fine, 4 = calls the script named Z, -1 = using autofocus 13\Jun\Sanoke2\Jun14\_11.17.09.tf FastTomo OpenFile 313\Jun\Senoke2\Jun14\_11.1713.tf CloseFile 313\Jun\Sanoke2\Jun14\_11.17.18.tf Script 28 \$13\Jun\Senoke2\Jun14\_11.1723.tf Script25 1.17.27.tf Suipl3. 1.17.32.tf x # number of tilts before switching sides, 1 = original Wim Hagen scheme 1.18.54.tf # 0 = off, 1 = on; track first non-zero tilts, e.g. at +/-3; does not apply when

(31, 21) = 946

| x        |
|----------|
| οZ       |
| 1        |
| focus    |
| z        |
|          |
| _        |
| н        |
|          |
| <u>۹</u> |
|          |
| lign-FR  |
| mo       |
| est      |
| leCell   |
|          |
| align2   |
|          |
|          |
|          |
| -        |
| -        |
| _        |
|          |
|          |
|          |
|          |
|          |
|          |
|          |
|          |
|          |
|          |
|          |

Scripts

= 🗆 X

mple2.nav

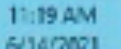

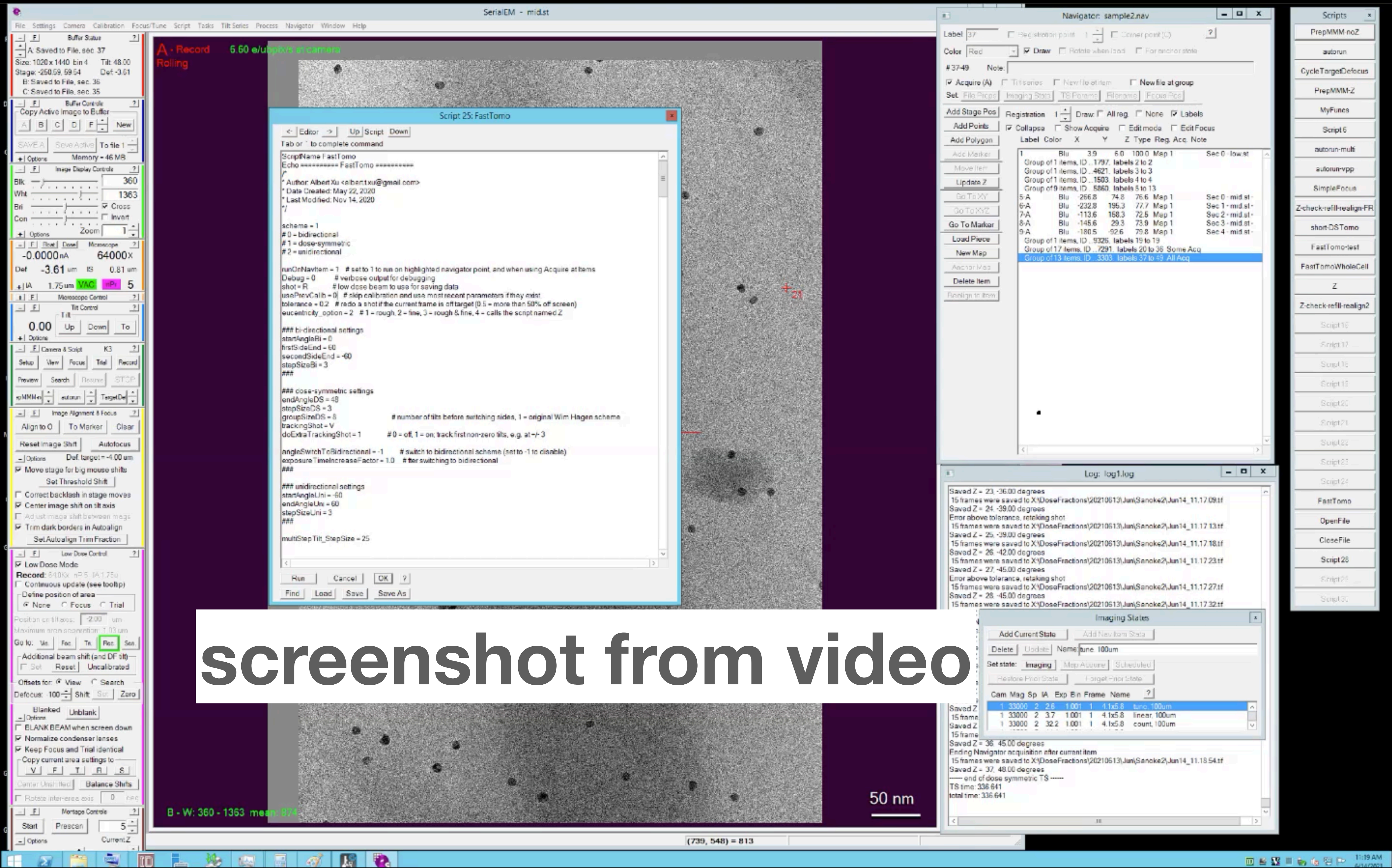

| ×     | ĺ |
|-------|---|
| Z     | ſ |
|       | ĺ |
| ocus  | 1 |
|       | i |
|       | i |
|       | ĺ |
| í     | i |
|       | Ì |
|       | i |
| FD    |   |
| gin n |   |
| 0     |   |
| st.   |   |
| Cell  | ļ |
|       |   |
| lign2 |   |
|       |   |
|       | ĺ |
|       | Ì |
|       | Ì |
|       | i |
|       |   |
|       | 1 |
|       |   |
|       |   |
|       |   |
|       |   |
|       |   |
|       |   |
|       |   |
| -     | ļ |
|       |   |

| 8            |                       |                  |                            |               |      |
|--------------|-----------------------|------------------|----------------------------|---------------|------|
| File         | Settings              | Camera           | Calibration                | Focus/Tu      | ne   |
|              | F                     | R.Mar S          | sha                        | 211           | -    |
|              | T-Minor               |                  | 200000                     |               |      |
| - tue        | FI                    | Biffer           | Childrenion                | 21            | ine. |
|              | A: Empty              |                  |                            | ~             |      |
| Siz          | e:                    |                  | Tilt                       |               |      |
| Sta          | ge.                   |                  | Def.                       |               |      |
|              | Empty :               |                  |                            |               |      |
| 1.1          | F                     | Buffer C         | ortrois                    | 21            |      |
| 1            | F                     | mage Diepk       | ey Controle                | 21            |      |
| Blk          | 1                     |                  |                            | _             |      |
| Whi          | 1.101                 | 111              |                            |               |      |
| Bn           | a statu               |                  | - Gros                     | is.<br>A      |      |
| List         |                       | 7                | iom 1                      | -             |      |
| -            | Dolions<br>at Tauncat | ion L Ba         | dana Fract                 | -             |      |
|              | Extra info            |                  | Autozoom                   | ion           |      |
| ₩.           | Antialias f           | Itering for      | 700m < 1                   |               |      |
| 1 ±          | F Foat                | Dose             | Moroscope                  | 21            |      |
| +            | F                     | Marascepe        | Control                    | 2             |      |
|              | -                     | Tilt             | ( BOI                      | -             |      |
| -6           | 88.88                 | .Qp:             | Dawn                       | 0             |      |
| +            | Cotions .             |                  |                            | 21            |      |
|              | - Carren              | Econor           | Trail Br                   | med           |      |
|              |                       | 1 10000          |                            |               |      |
| Pre-         | view Se               | arch B           | esune ST                   | OP I          |      |
| So           | 1011                  | Solpt 2          | Soript 3                   | -             |      |
| -            | F In                  | age Aignm        | ent & Focus                | 2             |      |
| A            | lighte D              | TOM              | arker Clé                  | ser i         |      |
| B            | esetimao              | e Shift          | Autoriace                  | 15            |      |
| +            | Options               | Def. ta          | rget = 0.00 u              | m             |      |
| -            | F                     | Loss Dose        | Control                    | 2             |      |
| <b> </b>     | Low Dose              | Mode             |                            |               |      |
| E C          | Continuou             | s update         | (see too tip)              |               |      |
| C            | efine pos             | ition of an      | ea                         |               |      |
| 0            | F None                | C Fagu           | s 🦿 (ria                   | - 1. <b> </b> |      |
| Pre          | ition pri fil         | 6/15             | 0.00 Um                    |               |      |
| Ga           | a the I               | and La           | a lea la                   | Saul          |      |
|              | dditional             | hearnahi         | in Nice                    | 1994          |      |
| F            | Sel 1                 | tesat            |                            |               |      |
| of           | Sets for              | * View           | C Search                   |               |      |
| Def          | ocus:                 | ÷ Shi            | t Sel Z                    | eru -         |      |
|              |                       | Bire             | + 1                        |               |      |
| -            | Ciptions              | Diar             | K                          |               |      |
| -            | BLANK BE              | condens          | n screen dor<br>ter lenses | NTI I         |      |
| 1            | Keep For              | us and Tr        | ialidentical               | _             |      |
| - C          | opy curre             | nt area s        | etings to                  |               |      |
|              | V. F                  |                  | <u> </u>                   |               |      |
| Ce           | nter unsh             | itte c           | La ance Shi                | 27            |      |
| <b></b>      | Bolote inte           | er area a        | 4is 0                      | 363           |      |
| +            | F                     | Montage<br>Resc0 | Controla                   | 21            |      |
|              | ETEMM                 | bole OF          | F Ceine?                   | 100           |      |
|              |                       |                  |                            |               |      |
| <b>F</b> _ ( | itier (slit e         | ) Slitw          | idth 10                    | -             |      |
| F 2          | Cero Losà             | L                | 0.0                        | 5-1 I         |      |
| Adi          | ustmente              | 0.0              | Net@%set                   | 0.0           |      |

4 Options

Ready

- Options

Script Tasks Tilt Series Process Navigator Window Help

ript Tasks TiltSeries Process Navigator Window Help

DUMMY SenalEM

# Use the "Dummy SerialEM" to add more targets without stopping data collection

| ¢.                                             |                                 | Open                                       |               | x                   |
|------------------------------------------------|---------------------------------|--------------------------------------------|---------------|---------------------|
| Look in<br>Pecert places<br>Desktop<br>Lbranes | Name                            | -                                          | Cute modified | Type<br>NAV File    |
| This PC                                        | <<br>Ris name:<br>Riss of type: | Bi<br>sampie2 nev<br>Neugetorfiles (* nev) | •             | ><br>Open<br>Cancel |

# screenshot fi

Ŀ

61

🏂 🕰 🗟

10

2

abel 20

- 0 X

| Navigator: sample2.nav                                                                | = 🗆 X                 | Scripts            |
|---------------------------------------------------------------------------------------|-----------------------|--------------------|
| egistration point 1 🕂 🗆 Corner point (C)                                              | 2                     | PrepMMM no2        |
| Draw CRotate when Izad C For anchor state                                             |                       | autorun            |
|                                                                                       |                       | OycleTergetDelocus |
| a State   TS Porems   Floridam   Focus Ros                                            |                       | Piepkovikiez.      |
| ation I - Draw F Allreg, F None F Label                                               | -                     | WyEutos            |
| apsa - E Show Acquire E Editmode E Edit F                                             | icus                  | Script6            |
| of 17 Done; Estimated completion in 01:53:26                                          | hala                  | sutorun-mubi       |
| Red 542.5 576.5 1000 Pt 1<br>Red 564.3 -185.6 1000 Pt 1<br>Off -266.9 75.2 100.0 Pt 1 | bad                   | a.foiuh-vpp        |
| Off -232.9 195.6 100.0 Pt 1<br>Off -113.6 158.7 100.0 Pt 1                            |                       | SimpleFools        |
| E Na                                                                                  | vigator               | - 0                |
| Labet Pegistratum point - 👘 🛙                                                         | Comergion (C)         | 7                  |
| Color Red P Draw E Rolata when is                                                     | ad 🗍 For enchor state |                    |
| Note.                                                                                 |                       |                    |
| Set Fla Propa [Imaging Store] TS Porces [Fil                                          | enome Encus Pha       |                    |
| Add Stage Pos Registration 1 Draw T Al                                                | Ireg T None T Label   | 8                  |
| Add Points 		Collapse 		Show Acquire                                                  | Editmode Edite        | jous.              |
| Add Polygon Label Color X Y                                                           | Z Type Reg. Acq. No   | ste                |
| Mave Rem                                                                              |                       |                    |
| Update Z                                                                              |                       |                    |
| GoTaXY                                                                                |                       |                    |
| Go To XYZ                                                                             |                       |                    |
| Load Map                                                                              |                       |                    |
| New Map                                                                               |                       |                    |
| Assher Mep                                                                            |                       |                    |
| Delete hem                                                                            |                       |                    |
| Healignanitem                                                                         |                       |                    |
|                                                                                       |                       |                    |
|                                                                                       |                       |                    |
|                                                                                       |                       |                    |
|                                                                                       |                       |                    |
|                                                                                       |                       |                    |
|                                                                                       |                       |                    |
|                                                                                       |                       |                    |
|                                                                                       |                       |                    |
|                                                                                       |                       |                    |
|                                                                                       |                       |                    |
|                                                                                       |                       |                    |
|                                                                                       |                       |                    |
|                                                                                       |                       |                    |
| <                                                                                     |                       |                    |
| 3 microns c                                                                           |                       | ×.                 |
| ating existing                                                                        |                       | >                  |
| X\DoseFractions\20210613\Jun\Sanoke2\Jun14_11.                                        | 14.00.tf              |                    |
| ference by 20 20                                                                      | _                     |                    |
|                                                                                       | ~                     |                    |
|                                                                                       |                       |                    |
|                                                                                       |                       |                    |

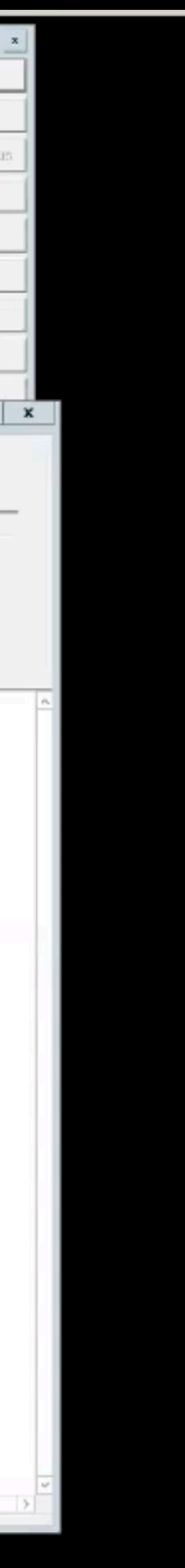

AM 2021

# Tilt series alignment and tomogram reconstruction by IMOD (Etomo)

- **1. Motion correction for tilt images.**
- 2. Stack the tilt images to get the motion corrected tilt series.
- **3. Preprocess the tilt series.**
- 4. Manually pick several fiducial gold (10 nm) and let the software do

the tracking for fiducial.

5. Align the tilt series based on the tracking result.

More details about etomo: http://bio3d.colorado.edu/imod/doc/etomoTutorial.html

# Dataset

- Borrelia burgdorferi
- Collected by Titan Krios
- -51°:3°:51°
- 2.747 Å/pixel

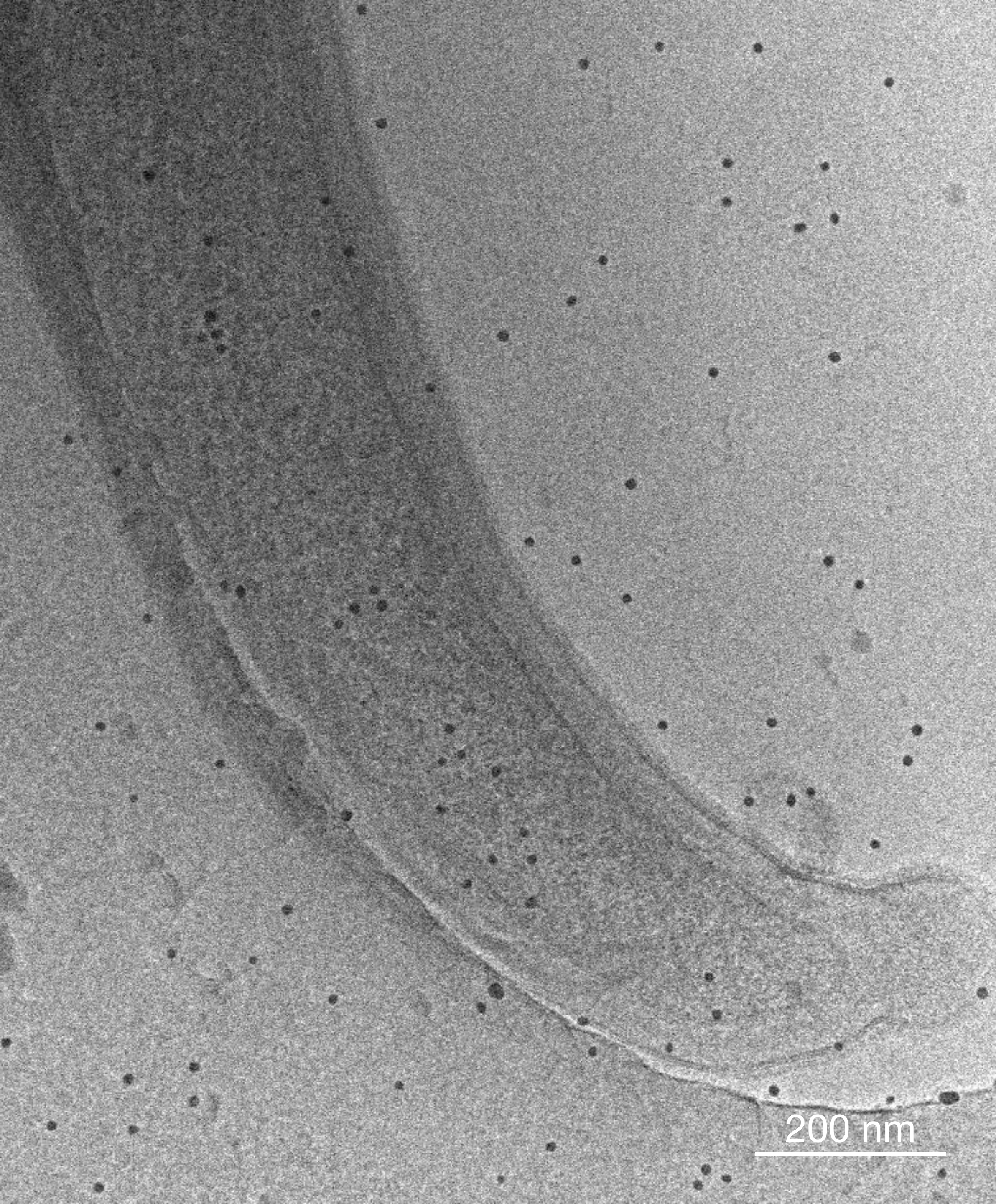

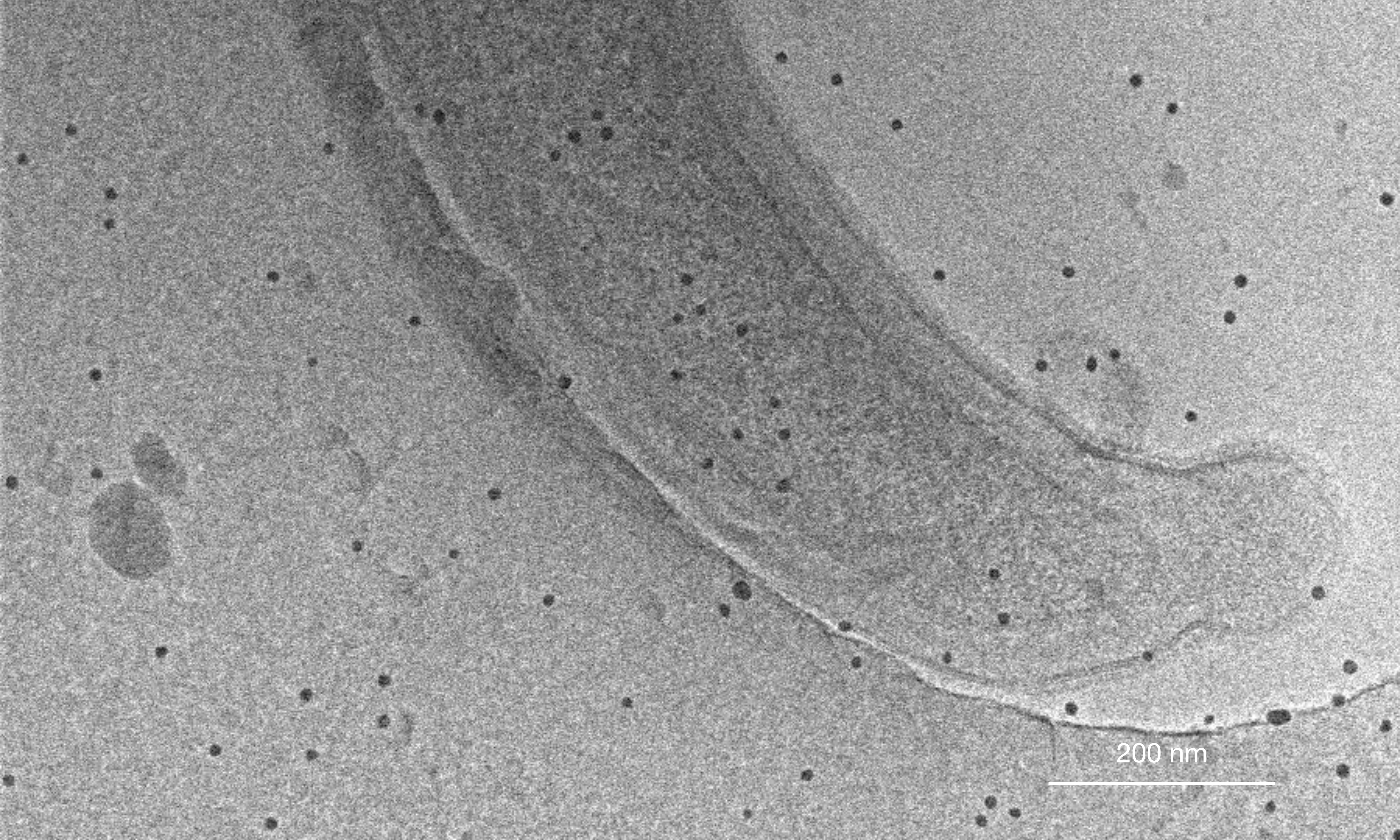

### Etomo interface

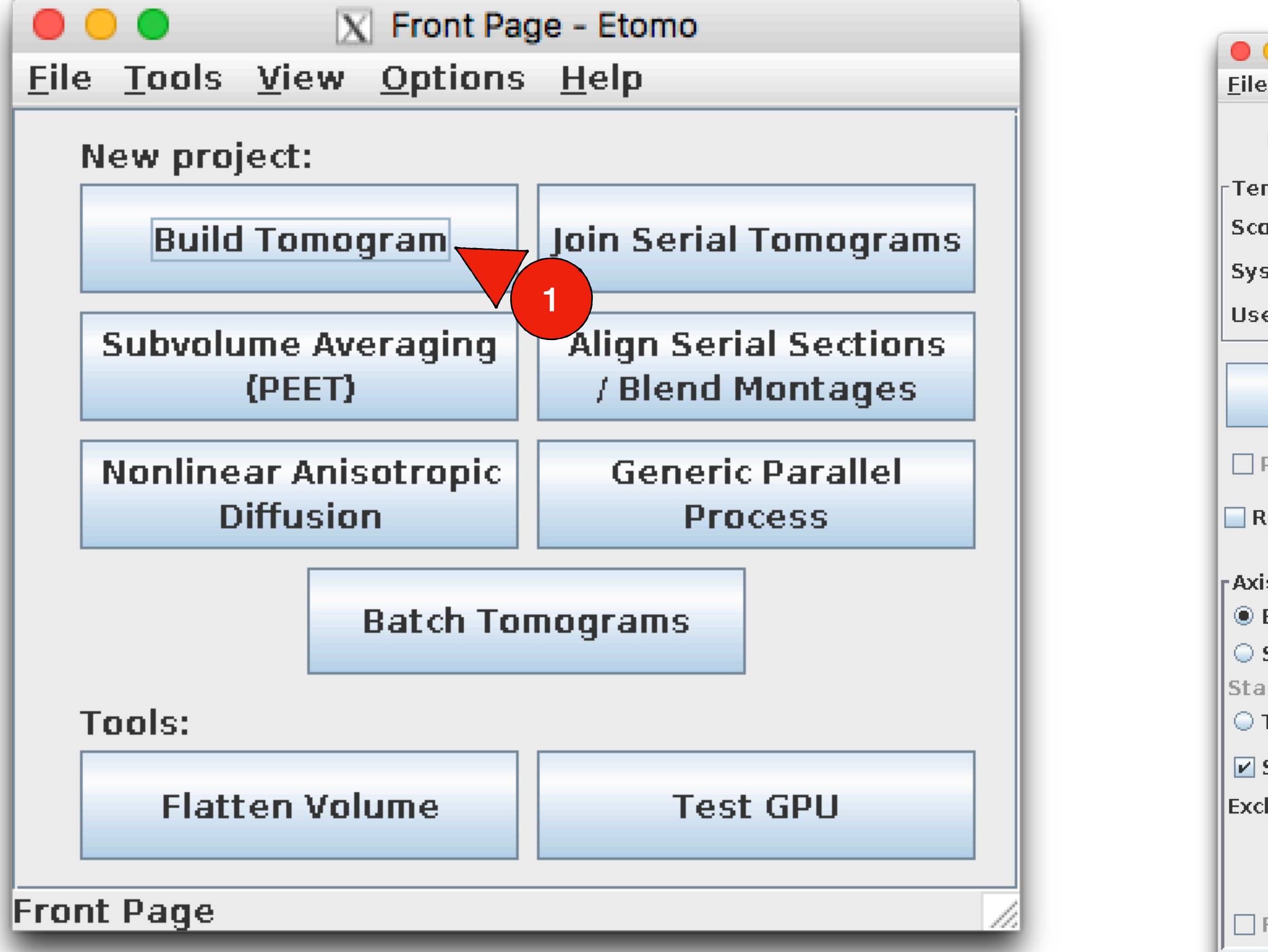

| 000                                 | X                         | Project Log            |                            |
|-------------------------------------|---------------------------|------------------------|----------------------------|
| <u>F</u> ile <u>V</u> iew           |                           |                        |                            |
| Project Log                         |                           |                        |                            |
|                                     |                           |                        |                            |
|                                     |                           |                        |                            |
|                                     |                           |                        |                            |
|                                     |                           |                        |                            |
|                                     |                           |                        |                            |
|                                     |                           |                        |                            |
|                                     |                           |                        |                            |
|                                     |                           |                        |                            |
|                                     | V Setup T                 | omogram - Etomo        | 7/3                        |
| Tools View Ontions Help             |                           | Shiografii - Etolito   |                            |
|                                     |                           |                        |                            |
| Dataset name: 25/STfiles/temp_for   | r_worksho/Borrelia.st 🖻 👅 | Packup directory:      |                            |
| nnlates                             |                           |                        |                            |
| na tamplata. Nana availabla         |                           |                        | -Esomo Tuno                |
| pe cempiace. Indire available       |                           | A Single avie          | Gingle from a              |
| stem template: No selection (2 a    | vailable)                 |                        |                            |
| er template: No selection (5 avai   | lable) 🔽                  |                        | Montage                    |
|                                     |                           |                        |                            |
| Scan Header Divel size              | (nm): 0.2747 Eidu         | cial diameter (nm): 10 | <br>Image rotation (degree |
| Scall freader                       |                           |                        |                            |
| Darallel Drocessing 3               | e card processing         |                        | 4                          |
|                                     | s card processing         |                        |                            |
| emove excluded views 🗌 Delet        | e original files          |                        |                            |
|                                     |                           |                        |                            |
| s A:                                |                           | — [Axis B:             |                            |
| Extract tilt angles from data       |                           | Extract tilt angles    | from data                  |
| Specify the starting angle and st   | ep (degrees)              | O Specify the startin  | g angle and step (degrees) |
| rting angle: 60.0                   | ncrement: 1.0             | Starting angle: -60.0  | Increment: 1.0             |
| Filt angles in existing rawtlt file |                           | ○ Tilt angles in exist | ing rawtit file            |
| Foriac was bidiractional from 20    | dagray                    | n 🗆 Sarias was bidiras | tional from 0.0            |
|                                     |                           |                        |                            |
| lude views:                         |                           | Exclude views:         |                            |
|                                     |                           |                        |                            |
| View Raw Image                      | Stack                     | Vi                     | iew Raw Image Stack        |
| Focus was adjusted between mo       | ntage frames              | Focus was adjuste      | d between montage frame    |
| ,                                   | 5                         | ,,                     | 5                          |
|                                     |                           |                        |                            |
| Cancel                              | Use Existing Coms         | Create Com Scrip       | Advanced                   |
| lata set loaded                     |                           |                        |                            |
|                                     |                           |                        | / 5                        |

| 5): | 175.3   |
|-----|---------|
|     |         |
|     |         |
|     | degrees |
|     |         |
|     |         |

# Pre-processing

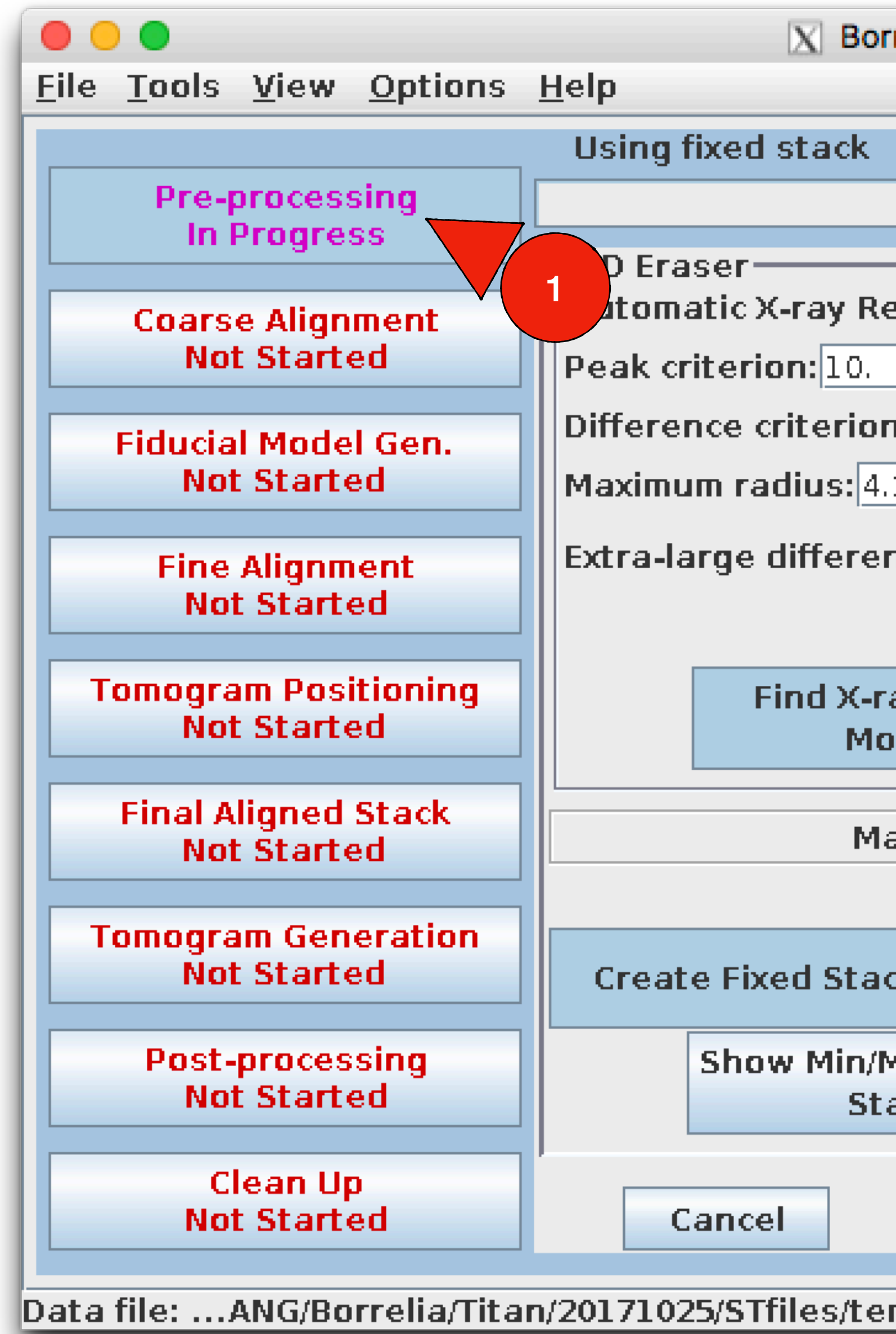

| relia - Etomo                                                          |
|------------------------------------------------------------------------|
|                                                                        |
| done Kill Process                                                      |
| placement                                                              |
| :8.                                                                    |
| 2                                                                      |
| ce criterion: 19.                                                      |
| ays (Trial<br>de)<br>2                                                 |
| nual Pixel A A Replacement                                             |
| k View Fixed Stack Use Fixed Stack                                     |
| Iax 3<br>Ick 3<br>Fixed Stack 4                                        |
| Postpone     Done     Advanced       np for worksho/Borrelia.edf     5 |
| np_ror_worksho/Borrella.edr V 3                                        |

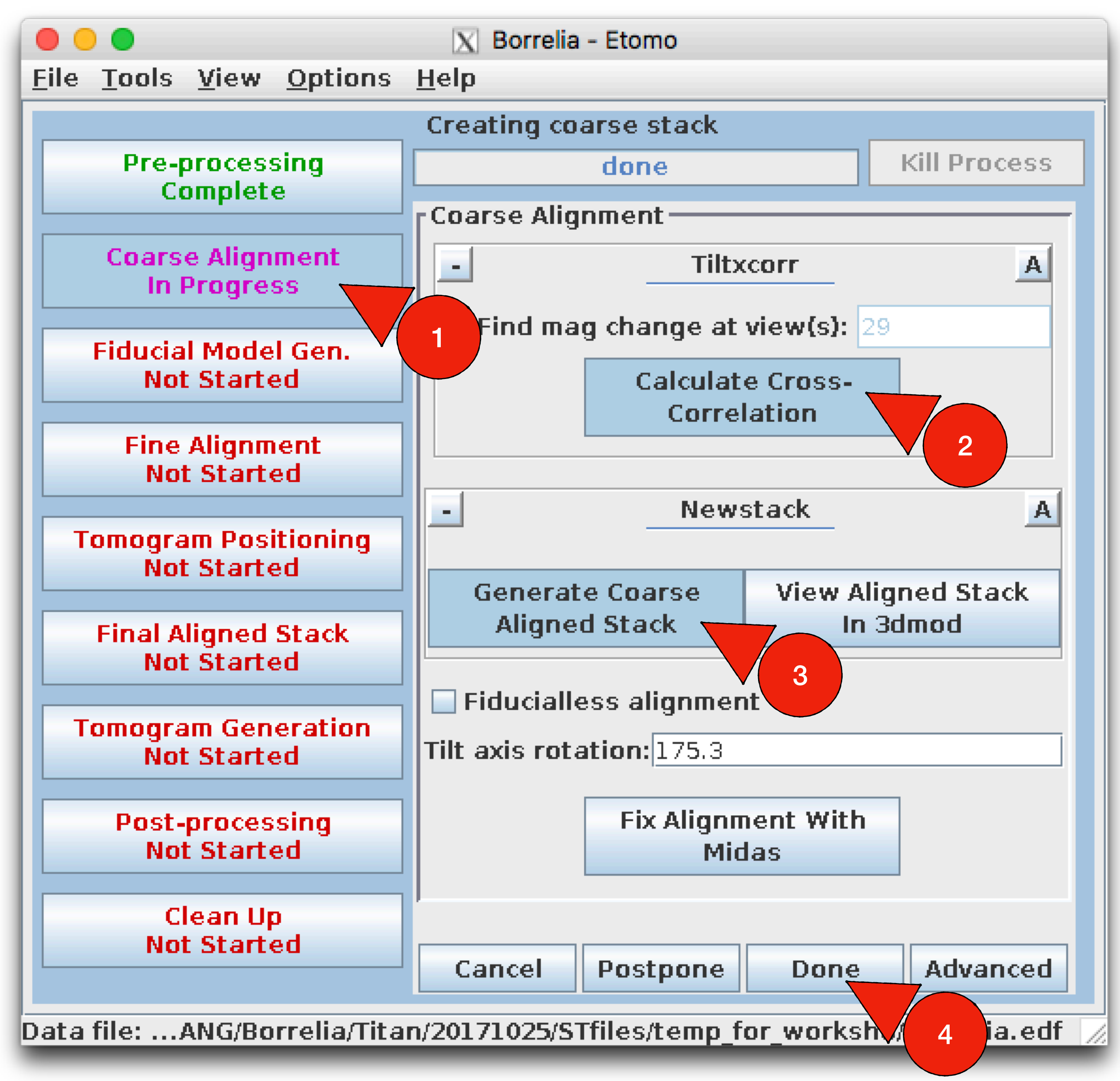

# Coarse alignment

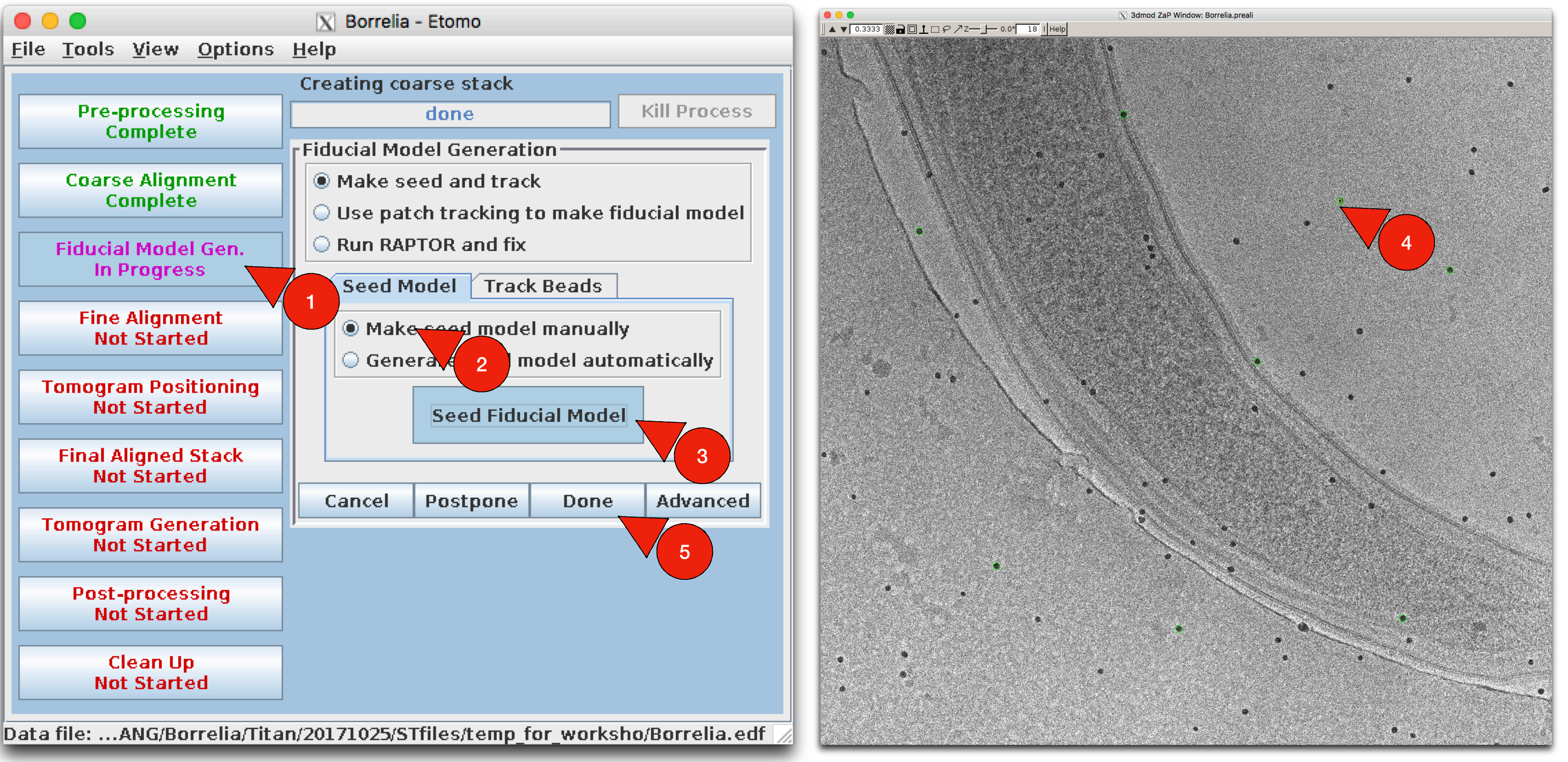

Generate fiducial model

- 3. Choose 5-10 gold particles in different areas
- 4. Close IMOD and save the model

1. Press mouse middle button to select one gold particle 2. Then press "N" in keyboard to create a new contour and then select another gold particle

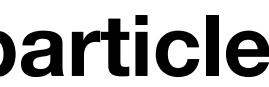

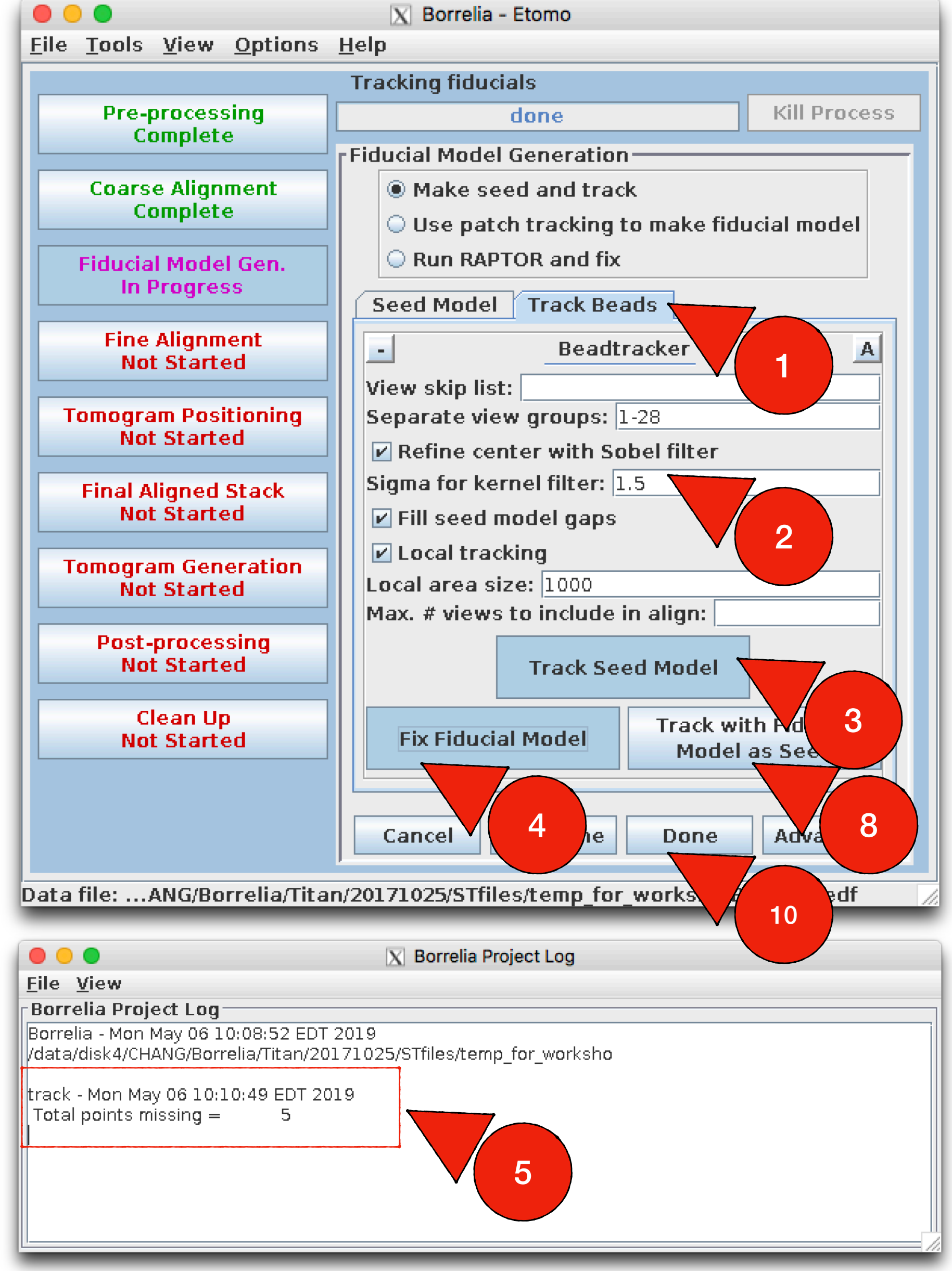

- Track seed model (step 1-3), then check the total missing points
- point at the gold particle position.
- 3. Repeat step 6-7 until you add all missing points; then close IMOD and save the model.

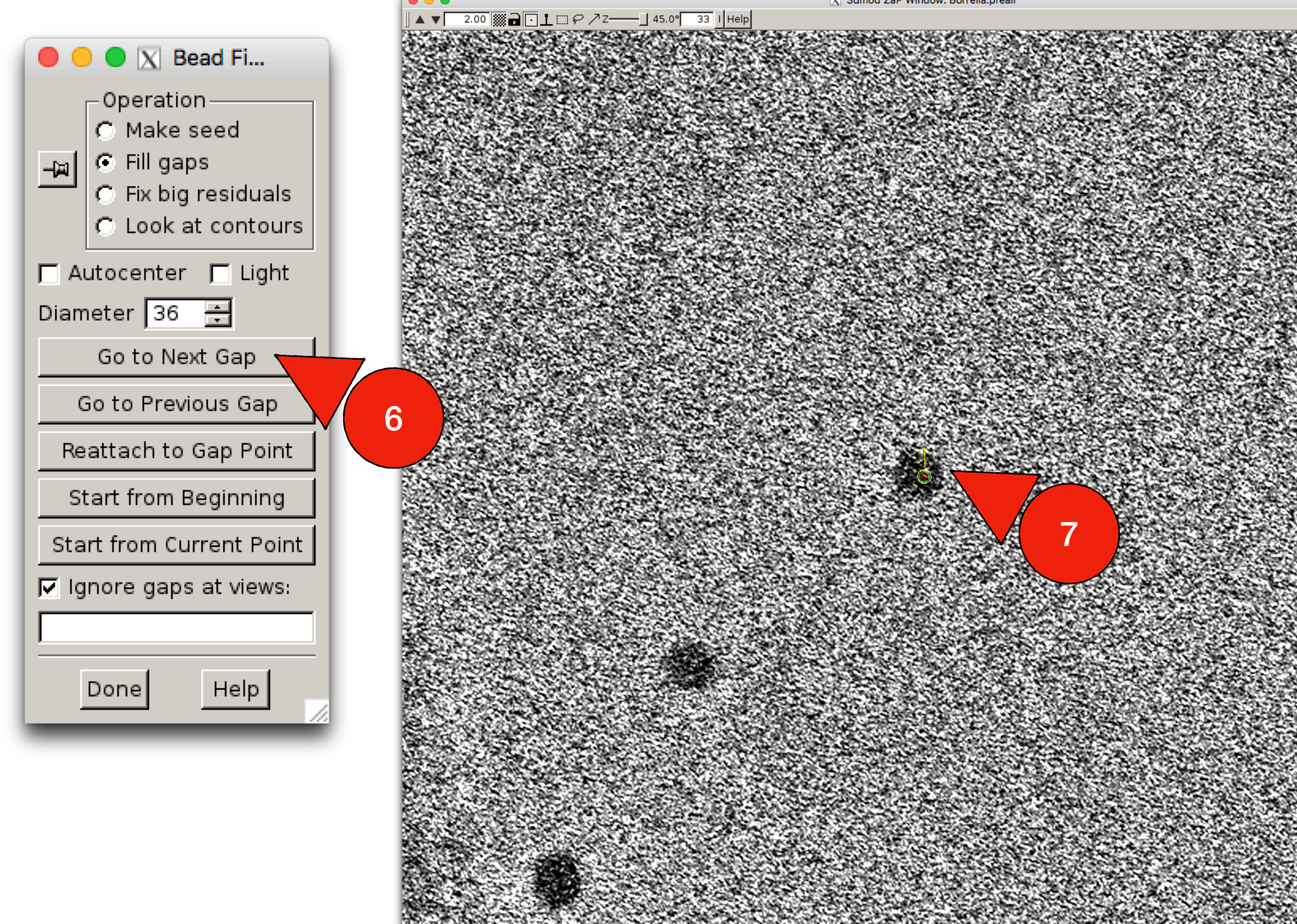

|                                                                                    | 🔀 Borrelia Project Log           |
|------------------------------------------------------------------------------------|----------------------------------|
| <u>F</u> ile <u>V</u> iew                                                          |                                  |
| Borrelia Project Log                                                               |                                  |
| Borrelia - Mon May 06 10:08:52 EDT 2019<br>/data/disk4/CHANG/Borrelia/Titan/201710 | )<br>25/STfiles/temp_for_worksho |
| track - Mon May 06 10:10:49 EDT 2019<br>Total points missing = 5                   |                                  |
| track - Mon May 06 10:17:11 EDT 2019<br>Total points missing = 0                   | 9                                |

2. Step 7: press "page up" or "page down" if you see up or down arrow; then press mouse middle button to add a new

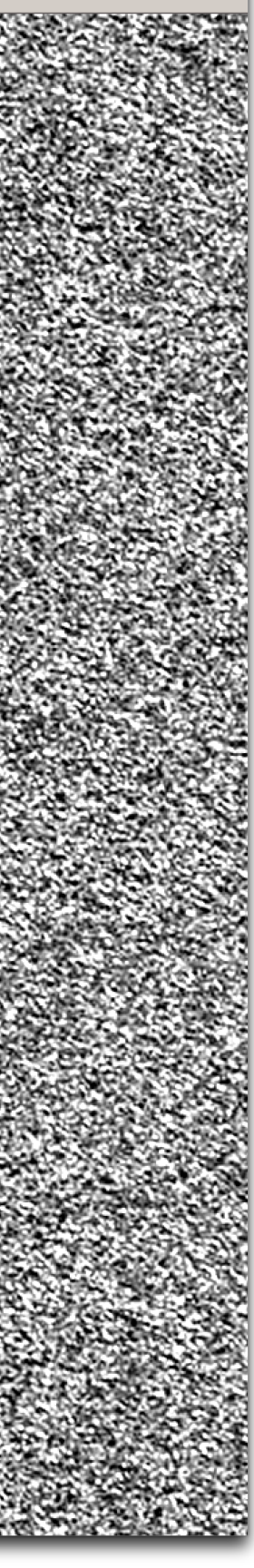

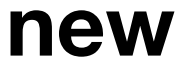

### Final alignment of fiducial

| <u>File Tools y</u> |
|---------------------|
|                     |
| Pre-pr              |
| Сог                 |
|                     |
| Coarse              |
| Con                 |
|                     |
| Fiducial            |
| Con                 |
| Eine A              |
| In Pr               |
|                     |
| Tomogram            |
| Not 9               |
|                     |
| Final Ali           |
| Not 9               |
| T                   |
| i omogran<br>Not 9  |
| NOL .               |
| Post-o              |
| Not                 |
|                     |
| Cle                 |
| Not 9               |
|                     |
|                     |
|                     |
|                     |
|                     |
|                     |
|                     |
|                     |
|                     |
|                     |
|                     |
|                     |
|                     |
|                     |
|                     |
|                     |
|                     |

Data file: ...ANG

| X | Bo | rrel | ia | - | Etc | mo |
|---|----|------|----|---|-----|----|
|---|----|------|----|---|-----|----|

| ew | Options | Help     |
|----|---------|----------|
|    |         | <u> </u> |

| •               | <u> </u>                                                                                   |
|-----------------|--------------------------------------------------------------------------------------------|
|                 | Aligning stack                                                                             |
| ocessing        | done Kill Pro                                                                              |
| piete           | rFine Alignment                                                                            |
| Alianment       | Tiltalign Parameters                                                                       |
| plete           | General Global Variables Local Variables                                                   |
|                 | List of views to exclude:                                                                  |
| Aodel Gen.      | Separate view groupe: 1.20                                                                 |
| piere           | Separate view groups. 1-20                                                                 |
| ignment         | Residual Reporting                                                                         |
| ogress          | Threshold for residual report: 3.0                                                         |
| Recitioning     | All views                                                                                  |
| tarted          | Neighboring views                                                                          |
|                 |                                                                                            |
| ned Stack       | Analysis of Surface Angles                                                                 |
| laneu           | Do not sort fiducials into 2 surfaces for anal Assume fiducials on 2 surfaces for analysis |
| Generation      | S Assume nuuciais on 2 surfaces for analysis                                               |
| tarted          | Volume Position Parameters                                                                 |
|                 | Total tilt angle offset: 0.0                                                               |
| ocessing        | Tilt axis z shift: 0.0                                                                     |
|                 |                                                                                            |
| an Up           | Minimization Parameters                                                                    |
| started         | Do robust fitting with tuning factor: 1.0 Eind weights for contours, not poir              |
|                 | -Local Alignment Decemptors                                                                |
|                 | El Casal alignment Parameters                                                              |
|                 |                                                                                            |
|                 |                                                                                            |
|                 | Min. # of fiducials (total, each surface): 8,3                                             |
|                 | $\bigcirc$ # of local patches (x,y): 5,5                                                   |
|                 |                                                                                            |
|                 |                                                                                            |
|                 | Compute Alignment View/Edit Fiducial<br>Model                                              |
|                 |                                                                                            |
|                 |                                                                                            |
|                 | View 3D Model                                                                              |
|                 |                                                                                            |
|                 | Cancel Postpone Done Advanced                                                              |
|                 |                                                                                            |
| G/Borrelia/Tita | n/20171025/STfiles/temp_for_worksho/Borrelia.edf                                           |

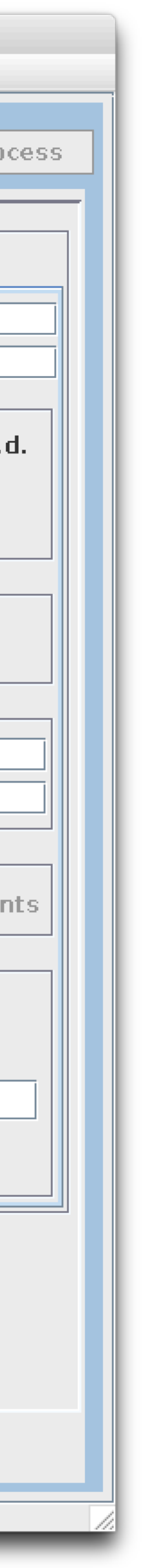

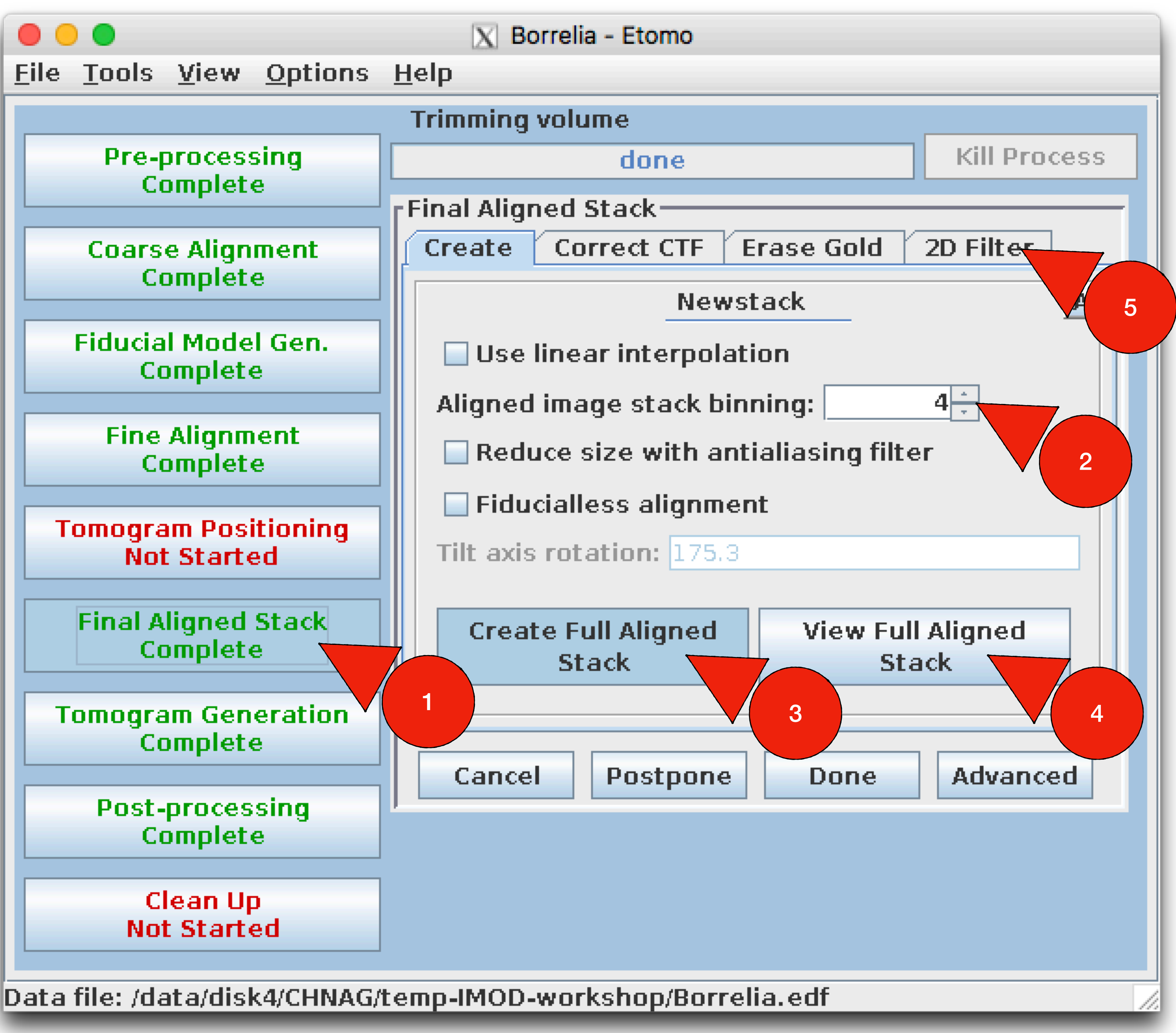

### Generate aligned tilt series

The binning number in step 2 determines the binning factor of the aligned tilt series and the reconstructed tomogram. You can change it to any integer you want.

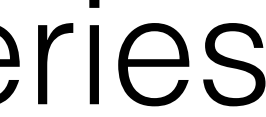

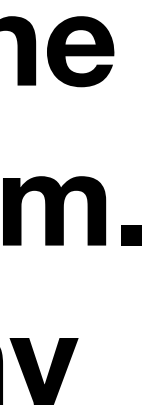

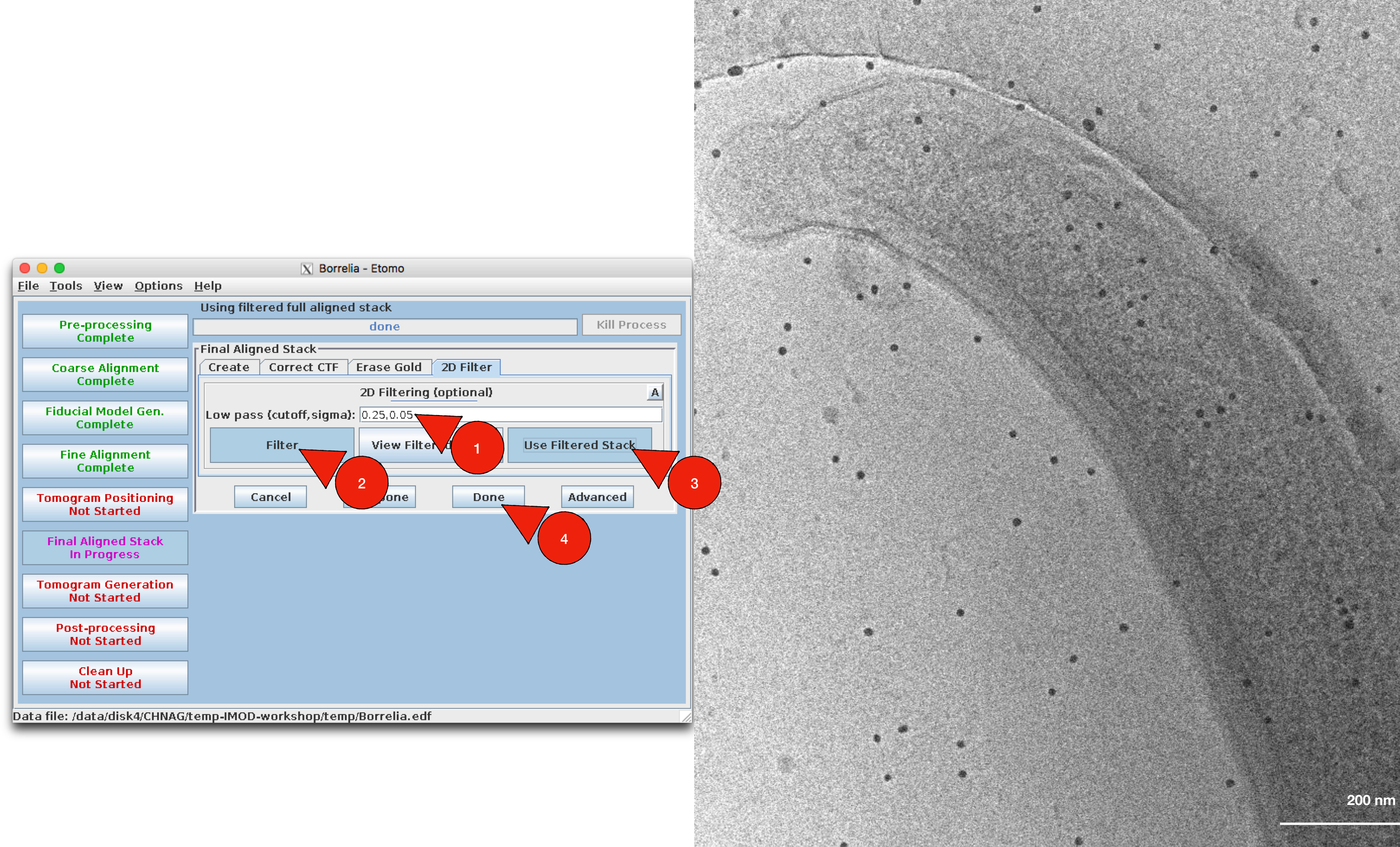

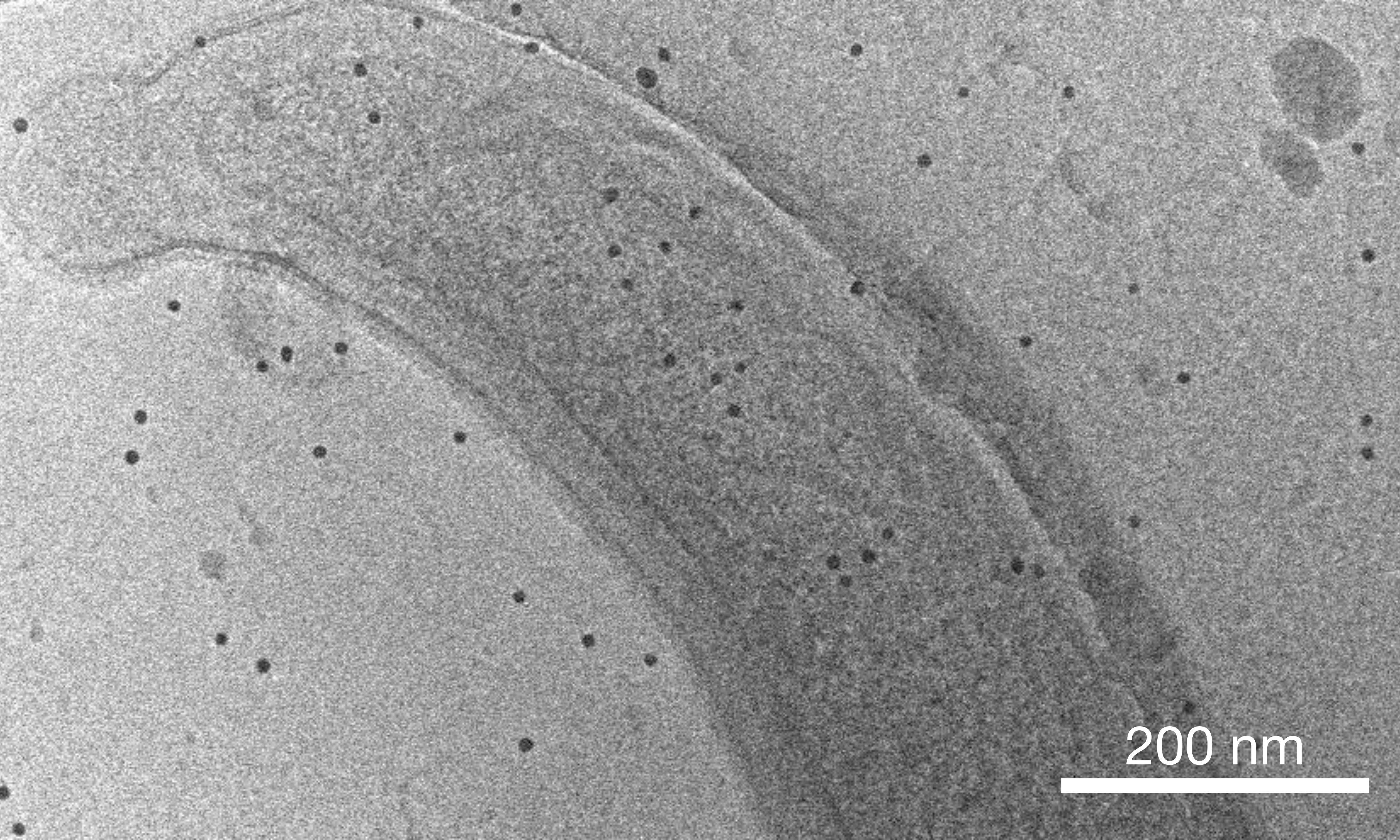

### Tomogram reconstruction

### More details about WBP (weight back projection) and SIRT (simultaneous iterative reconstruction):

https://en.wikipedia.org/wiki/ Tomographic\_reconstruction#Back\_Projection\_Algorithm[2]

| •            |               |                   |
|--------------|---------------|-------------------|
| <u>F</u> ile | <u>T</u> ools | ⊻iew              |
|              |               |                   |
|              | Pre-          | proces            |
|              | C             | omplet            |
|              | Coars         | e Align           |
|              | C             | omplet            |
|              | Fiduaia       | Mada              |
|              | Fiducia       | omplet            |
|              |               | -                 |
|              | Fine          | Alignn            |
|              |               | unhier            |
| -            | Fomogra       | am Pos            |
|              | Not           | t Start           |
|              | Final A       | linned            |
|              | Co            | omplet            |
|              |               |                   |
|              | Fomogra<br>Cr | am Gen<br>amnlet: |
|              |               |                   |
|              | Post-         | proces            |
|              | C             | omplet            |
|              | С             | lean U            |
|              | No            | t Start           |
|              |               |                   |
|              |               |                   |
|              |               |                   |
|              |               |                   |
|              |               |                   |
|              |               |                   |
|              |               |                   |
|              |               |                   |
|              |               |                   |

### 🗙 Borrelia - Etomo

### Options Help

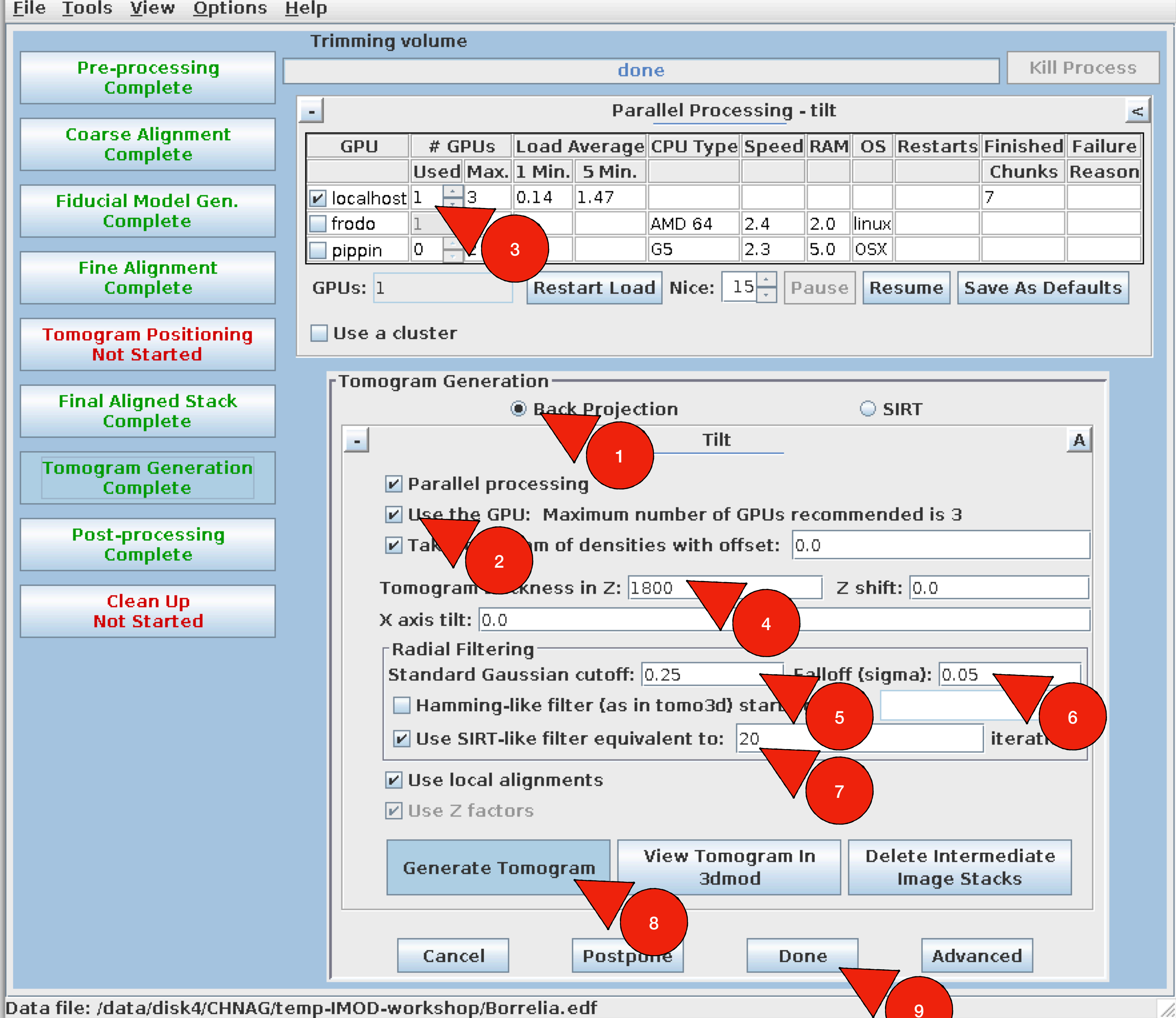

Tomogram reconstruction

### Save following files: Borrelia.st Borrelia.ali Borrelia.rec Borrelia.rawtlt Borrelia\_fid.xf Other files can be deleted

| 🗧 😑 💿 📉 Borrelia - Etomo                                            |                                                  |  |  |  |  |  |
|---------------------------------------------------------------------|--------------------------------------------------|--|--|--|--|--|
| <u>F</u> ile <u>T</u> ools <u>V</u> iew <u>Options</u> <u>H</u> elp |                                                  |  |  |  |  |  |
|                                                                     | Trimming volume                                  |  |  |  |  |  |
| Pre-processing                                                      | done Kill Process                                |  |  |  |  |  |
| Complete Post Processing                                            |                                                  |  |  |  |  |  |
| Coarse Alignment                                                    | Coarse Alignment Trim vol Flatten Squeeze vol    |  |  |  |  |  |
| Complete                                                            | Complete                                         |  |  |  |  |  |
| Fiducial Model Cap                                                  | Get XYZ Volume                                   |  |  |  |  |  |
| Complete                                                            | 3dmod Full Volume Range From 3dmod               |  |  |  |  |  |
|                                                                     | Volume Range                                     |  |  |  |  |  |
| Fine Alignment                                                      | X min: 1 X max: 960                              |  |  |  |  |  |
| Compiere                                                            | Y min: 1 Y max: 928                              |  |  |  |  |  |
| Tomogram Positioning                                                | Z min: 1 Z max: 450                              |  |  |  |  |  |
| Not Started                                                         | Cooling                                          |  |  |  |  |  |
| Final Aligned Stack                                                 | Scaling                                          |  |  |  |  |  |
| Complete                                                            |                                                  |  |  |  |  |  |
|                                                                     | Scale to match contrast black: white:            |  |  |  |  |  |
| Complete                                                            | Find scaling from sections Z min: 150 Z max: 300 |  |  |  |  |  |
| · · · · · · · · · · · · · · · · · · ·                               | Scaling from sub-area:                           |  |  |  |  |  |
| Post-processing                                                     | X min: X max:                                    |  |  |  |  |  |
| Compiere                                                            | Y min: Y max:                                    |  |  |  |  |  |
| Clean Up                                                            |                                                  |  |  |  |  |  |
| Not Started                                                         | Get XYZ Sub-Area                                 |  |  |  |  |  |
|                                                                     | From 3dmod                                       |  |  |  |  |  |
|                                                                     |                                                  |  |  |  |  |  |
|                                                                     | Reorientation: Warning:                          |  |  |  |  |  |
|                                                                     | ○ None For serial joins, use                     |  |  |  |  |  |
|                                                                     | Swap Y and Z dimensions method for each          |  |  |  |  |  |
|                                                                     | Rotate around X axis section.                    |  |  |  |  |  |
|                                                                     |                                                  |  |  |  |  |  |
|                                                                     | Trim Volume 3dmod Trimmed                        |  |  |  |  |  |
| Volume                                                              |                                                  |  |  |  |  |  |
|                                                                     |                                                  |  |  |  |  |  |
| Cancel Postpone Done                                                |                                                  |  |  |  |  |  |
|                                                                     |                                                  |  |  |  |  |  |
| Data file: /data/disk4/CHNAG/temp-IMOD-workshop/Borrelia.edf        |                                                  |  |  |  |  |  |
|                                                                     |                                                  |  |  |  |  |  |

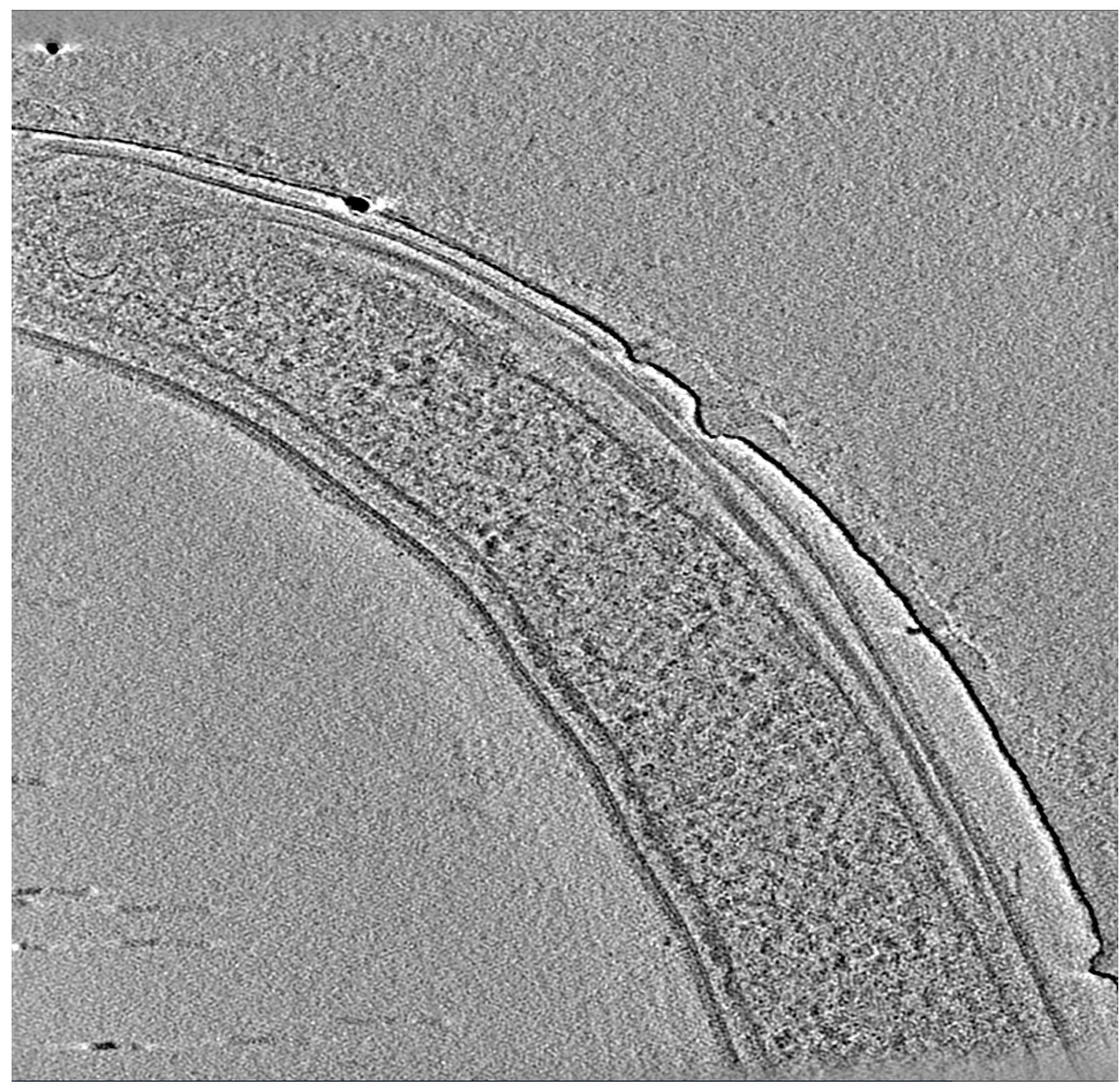

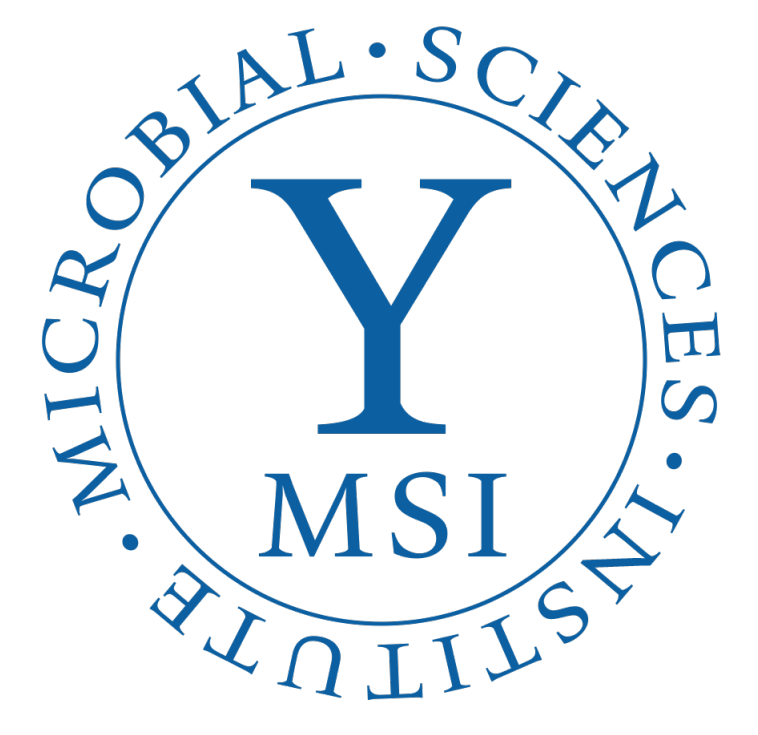

# Thank you! Comments & questions? shuaiqi.guo@mcgill.ca

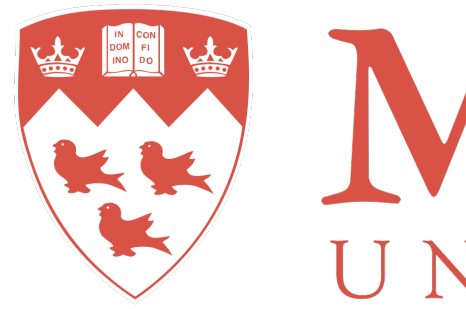

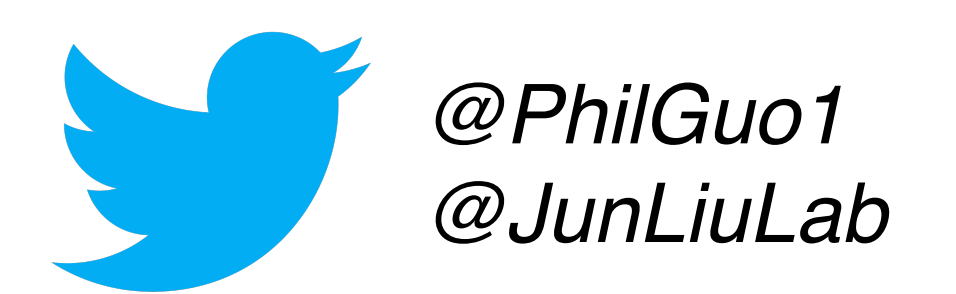

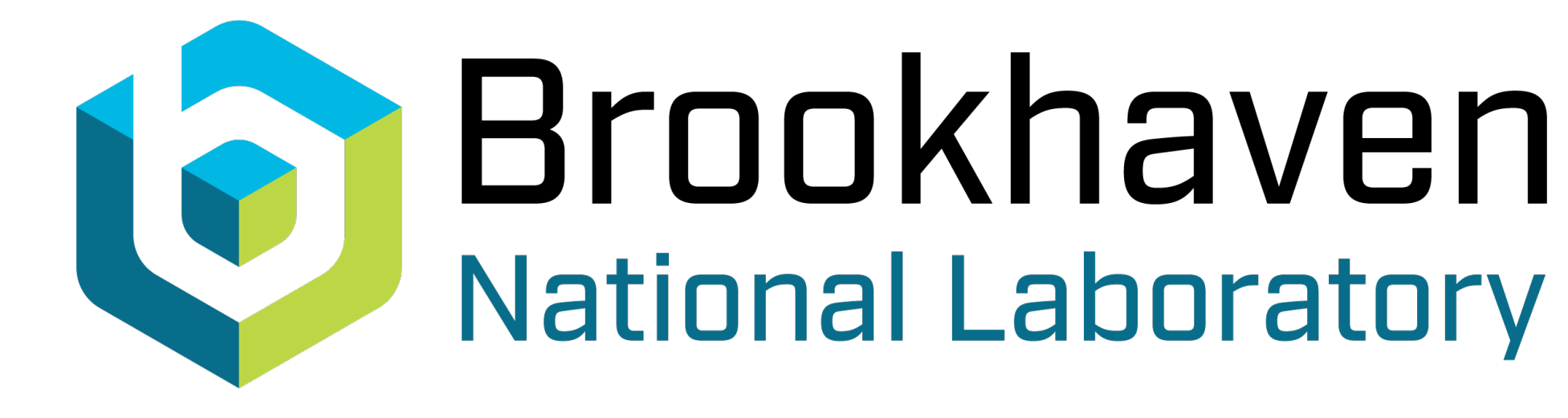

IVERSITY

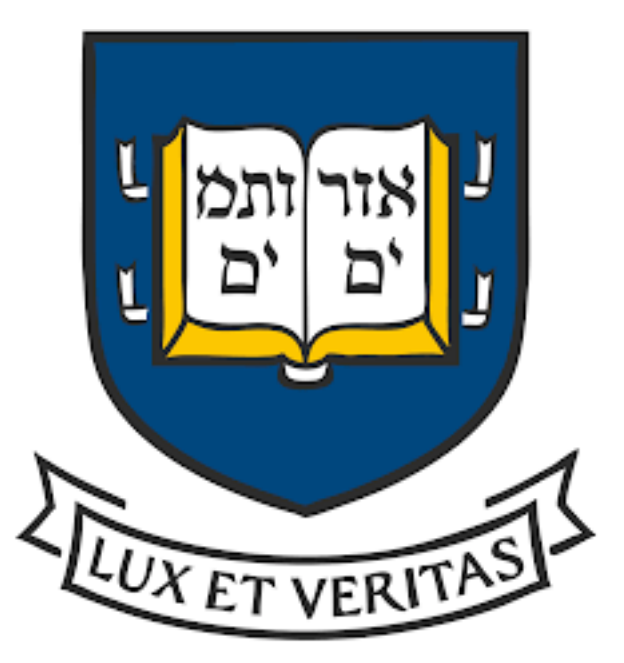

|   | e                                                                                         |       |
|---|-------------------------------------------------------------------------------------------|-------|
|   | File Settings Camera Calibration Foot                                                     | us/Tu |
|   | _ F Buffer Status _2                                                                      |       |
|   | Q: Montage Overview                                                                       |       |
|   | Size: 13216x18026 bin 2 Tilt 0.00<br>Stage: 0.00 0.00 Dot: 3.95                           |       |
|   | A: Montage Center                                                                         |       |
|   | B: Montage Overview                                                                       |       |
| I | - F Buffer Controle ?                                                                     |       |
|   |                                                                                           |       |
|   |                                                                                           |       |
|   | SAVEA SevelAdive To file 2                                                                |       |
|   | +  Options Memory - 528 MB                                                                |       |
|   | Pite Capta Capta Corecte                                                                  |       |
|   | What 254                                                                                  |       |
|   | Bri Cross                                                                                 |       |
|   | Con Invert                                                                                |       |
|   | + Options Zoom 0.09                                                                       |       |
| Ĩ | E Boat Dose Mcroscope 2                                                                   |       |
|   | -0.0000 nA 64000 X                                                                        |       |
|   | Det -4.06 um IS 0.29 um                                                                   |       |
|   | +   A 1.75 um VAC mPr 5                                                                   |       |
|   | E Microscope Control _2                                                                   |       |
|   | - F Tit Control 2                                                                         |       |
|   | 2.00 Up Down To                                                                           |       |
|   | + Optione                                                                                 |       |
|   | - E Camera & Soipt K3 2                                                                   |       |
|   | Setup View Focus Trial Record                                                             |       |
|   | Preview Search Resure STOP                                                                |       |
|   | spMMH-n + sutoun + TargetDe                                                               |       |
| - | - E Image Alignment & Focus 2                                                             |       |
|   | Align to P To Marker Clear                                                                |       |
|   | Resetimons Shift Autobaus                                                                 |       |
|   | Duf tarrat = 4 00 um                                                                      |       |
|   | Move stage for big mouse shifts                                                           |       |
|   | Set Threshold Shift                                                                       |       |
|   | Correct backlash in stage moves                                                           |       |
|   | Center image shift on tilt axis                                                           |       |
|   | Adust mage shiftbetween mage     Tem dark borders in Autoation                            |       |
|   | Set Autoalion Trim Fraction                                                               |       |
| 1 | = F Low Does Control 2                                                                    |       |
|   | F Low Dose Mode                                                                           |       |
|   | Record: 640Kx: nP.5-IA 1.750                                                              |       |
|   | <ul> <li>Continuous update (see tooltp)</li> <li>Define position of area</li> </ul>       |       |
|   | @ None C Focus C Trial                                                                    |       |
|   | Positon on tillacos: -200 um                                                              |       |
|   | Maximum erce accention: 1,03 um                                                           |       |
|   | Golo. Vie. Foc. Tr. Rec. Sea.                                                             |       |
|   | Additional beam shift (and DF tilt)-                                                      |       |
|   | Reset Uncalibrated                                                                        |       |
|   | Offsets for: View C Search -                                                              |       |
|   | Delecust 100 - Shit Str. 2010                                                             |       |
|   | - Options Unblank                                                                         |       |
|   | ELANK BEAM when screen down                                                               |       |
|   | Normalize condenser lenses                                                                |       |
|   | <ul> <li>Keep Focus and Tinal identical</li> <li>Copy current area settings to</li> </ul> |       |
|   | VFTRS                                                                                     |       |
|   | Center Unshitted Balance Shifts                                                           |       |
|   | ■ Rotate inter-energia axis 0 ceng                                                        |       |
| Î | F_ Montage Cantrole                                                                       |       |
|   | Start Prascen 7                                                                           |       |
| ſ | - Options Current 2                                                                       |       |
| μ |                                                                                           |       |

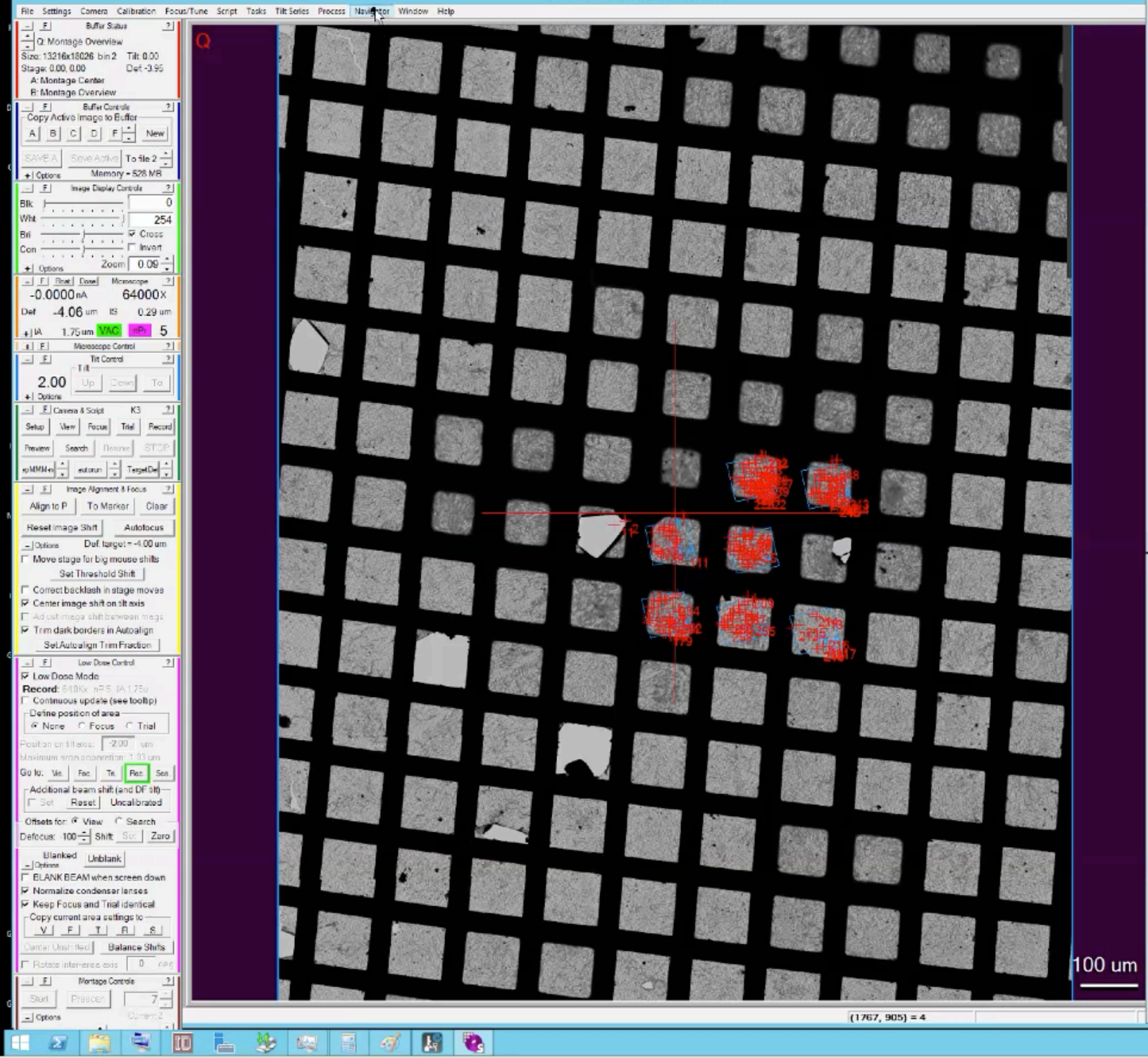

|                                                  | Navigator: G2055.nav                                                                                                    | - 0                      | x    | Scripts ×                |
|--------------------------------------------------|----------------------------------------------------------------------------------------------------|--------------------------|------|--------------------------|
| Label 1                                          | Registration point 1 - Conver point (C)                                                                                                    |                          |      | PrepMMM-noZ              |
| Color Blue -                                     | Draw E Rotate when load E For anchor state                                                                                                    |                          |      | autorun                  |
| #1 Note So                                       | ec 0 - 175k-borrelia-20210613-grid1.st                                                                                                    |                          |      | CycleTargetDefocus       |
| E Acquire (A) E T<br>Set Ella Propal Line        | it series F New Heletitem F New Heletigroup<br>adra State   TS Personal Filenome   Facus Pacif                                                    |                          |      | PrepMMM-Z                |
| Add Stage Pos Pos                                | gistration 1 - Draw: C Allreo, C None, E Labels                                                                                                   |                          |      | MyFunes                  |
| Add Points P                                     | Collapse T Show Acquire T Editmode T EditFocus                                                                                                    |                          |      | Script 6                 |
| Add Polygon                                      | Label Color X Y Z Type Reg. Acq. Note                                                                                                    | 175k hores               | 10.2 | autorun-multi            |
| Moveltem                                         | Group of 1 items, ID2532, labels 2 to 2<br>Group of 2 items, ID6772, labels 3 to 4                                                                | Tox bolle                | -    | autorun-vpp              |
| Update Z                                         | 11 Red 16.5 -100.6 78.1 Pt 1 hole<br>4.A Blu 67.4 139.1 78.1 Map 1 Sec 0 -                                                                        | 2250c.st                 |      | SimpleFocus              |
| Go To XY<br>Go To XYZ                            | Group of 6 items, ID5271, labels 13 to 18<br>13-A Blu -53.2 147.1 73.0 Map 1 Sec 1-                                                               | 2250c.st-                |      | Z-check-refil-realign-FR |
| Go To Marker                                     | 14-A Blu 33.2 274.7 72.2 Map 1 Sec 2-<br>15-A Blu 49.2 5.9 80.4 Map 1 Sec 3-<br>15-A Blu 1305 23.0 84.0 Map 1 Sec 3-                              | 2250c.st -<br>2250c.st - |      | short-DSTomo             |
| Load Map                                         | 17-A Blu 185.9 106.0 83.6 Map 1 Sec 5-<br>18-A Blu 209.1 231.7 81.3 Map 1 Sec 5-                                                                  | 2250c.st-                |      | FastTomo-test            |
| Andhor Map                                       | Group of 1 items. ID6599. labels 25 to 25<br>Group of 26 items. ID6385. labels 26 to 51                                                           |                          |      | FastTomoWholeCell        |
| Delete Item                                      | Group of 6 items, ID4795, labels 52 to 57<br>Group of 17 items, ID1201, labels 58 to 74                                                           |                          |      | Z                        |
| Realign to item                                  | Group of 36 items. ID                                                                                                    |                          |      | Z-check-refil-realign2   |
|                                                  | Group of 30 items, ID                                                                                                    |                          |      | Script 15                |
|                                                  | Group of 15 items. ID 4758. labels 220 to 234<br>Group of 5 items. ID 4192, labels 235 to 239                                                     |                          |      | Sedet 17                 |
|                                                  | Group of 11 items, ID 1474, Tabels 240 to 250<br>Group of 4 items, ID 6935, Tabels 251 to 254                                                     |                          |      | Senal 18                 |
|                                                  | Group of 4 items. ID8252. labels 255 to 258                                                                                                    |                          |      | Script 15                |
|                                                  |                                                                                                    |                          |      | Script 20                |
|                                                  |                                                                                                    |                          |      | Sciet21                  |
|                                                  |                                                                                                    |                          | ÷    | Stried 27.               |
|                                                  | <[                                                                                                    |                          |      | Seciet 27                |
| E                                                | Log: log1.log                                                                                                    | - 0                      | x    | Scort 24                 |
| Error above tolerance<br>15 frames were sover    | , retaking shot<br>d to X\DoseFractions\20210613\Jun\G205SC\Jun14_10.13.43.tf                                                                     |                          | ~    | EastTomo                 |
| Served Z = 22, -33.00 c<br>15 frames were served | lagrees<br>d to X\DcseFractions\20210613\Jun\G205SC\Jun14_10.13.47.tif                                                                            |                          |      | OpenEda                  |
| Saved Z = 23, -36.00 c<br>15 frames were saved   | legrees<br>a to X1/DoseFractions1/202106131,Jun1G2053C1,Jun14_10.1352.tf                                                                          |                          |      | CiccoFile                |
| Saved Z = 24, -39.00 c<br>Error above tolerance  | legrees<br>, retaking shot<br>Sta XVD see Frantisco 2001/00/10/10/10/10/00/00/10/00/10/00/10/00/0                                                 |                          |      | Seciet 22                |
| Saved Z = 25, -39.00 c                           | ato A. (Jose Fractions)/20210613/, Juni(52055C) Juni4_10.13.56.ff<br>legrees<br>i to X1Dose Fractions)/20210613/, Juni/62055C3, Juni4_10.14.01.64 |                          |      | Could                    |
| Saved Z = 26, -42.00 c                           | legrees<br>it to X\DoseFractions\20210613\Jun\G205SC\Jun14_10.14.07+f                                                                             |                          |      | Souther State            |
| Saved Z = 27, -45.00 c<br>Error above tolerance  | legrees<br>, retaking shot                                                                                                    |                          |      | Sugto                    |
| 15 frames were saved<br>Served Z = 28, -45.00 c  | d to X\DoseFractions\20210613\Jun\G205SC\Jun14_10.14.11.tf<br>degrees                                                                             |                          |      |                          |
| 15 frames were saved<br>Saved Z = 29, -48.00 d   | to X:\DoseFractions\20210613Jun\G205SC\Jun14_10.14 15.tf<br>legrees                                                                               |                          |      |                          |
| Saved Z = 30, 26.99 d                            | tio X (Dese Fractions)20210613(Jun)C2053C(Jun)4_10.1459(tf<br>legrees<br>i to X1Dese Fractions)20210613(Jun)C2058C(Jun)4_10.15.0244               |                          |      |                          |
| Saved Z = 31, 29.99 d                            | legrees<br>it to X1DeseFractions/2021061%, het/G200303, het 14, 10,15,12.44                                                                       |                          |      |                          |
| Saved Z = 32, 32.99 d                            | legrees<br>i to X1DeseFractione/20210612/ he/02056/21 he/14 10 15 17 64                                                                           |                          |      |                          |
| Seved Z = 33, 36.00 d                            | legrees                                                                                                    |                          |      |                          |
| Saved Z = 34, 39.00 d                            | egrees                                                                                                    |                          |      |                          |
| 15 frames were saved<br>Served Z = 35, 42.00 d   | d to X1DoseFractionsl20210613(Jun)G205SC\Jun14_10.1527.tf<br>legrees                                                                              |                          |      |                          |
| 15 frames were saved<br>Saved Z = 36, 45.00 d    | to X:\DoseFractions\20210613\Jun\G205SC\Jun14_10.1532.tf<br>legrees                                                                               |                          |      |                          |
| 15 frames were saved<br>Saved Z = 37, 48.00 d    | d to X\DeseFractions\20210613\Jun\G205SC\Jun14_10.1537.tf<br>legrees                                                                              |                          |      |                          |
| TS time: 327.25                                  | netric TS                                                                                                    |                          |      |                          |
| total time: 327.25                               |                                                                                                    |                          | >    |                          |
| <                                                |                                                                                                    |                          |      |                          |
|                                                  |                                                                                                    |                          |      |                          |

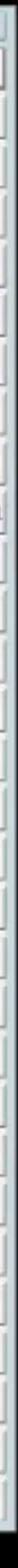